## A Digital PSK31 Meter

## Building a digital field strength meter for your PSK31 station

by

George Rothbart, KF6VSG

Presentation to

ARRL and TAPR 22nd Annual

**Digital Communications Conference** 

September 19-21, 2003 -- Hartford, Connecticut

1

No need to take notes! This entire presentation is available at www.ssiserver.com/info/pskmeter

5

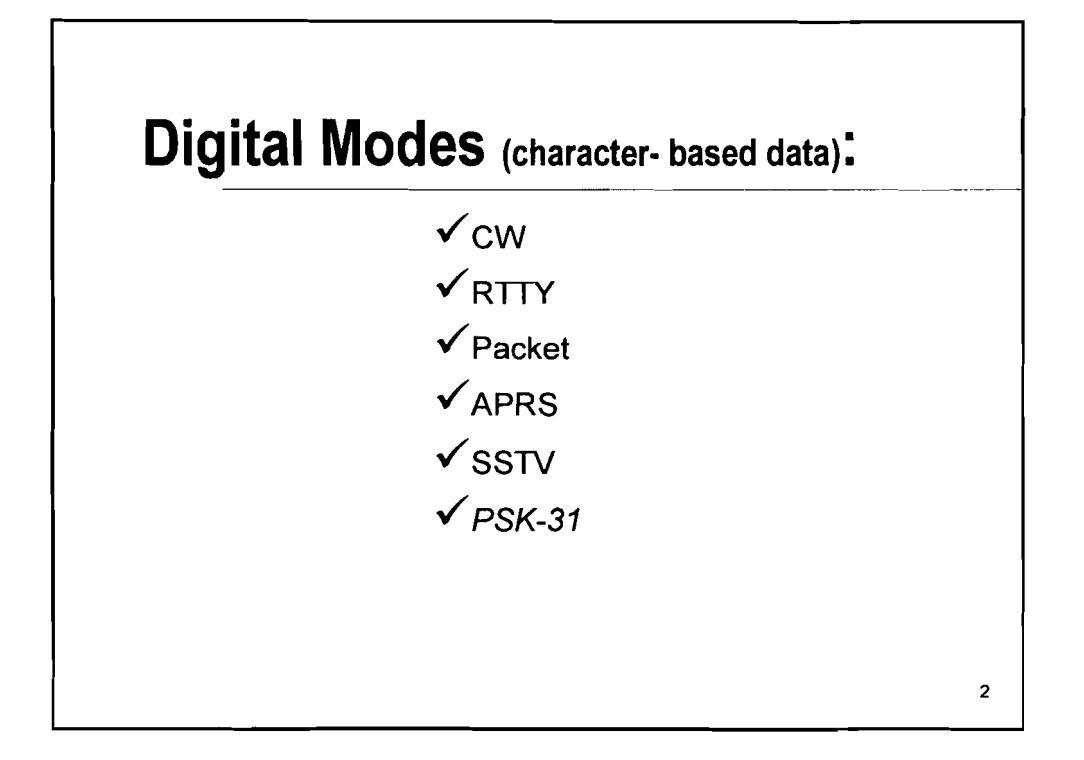

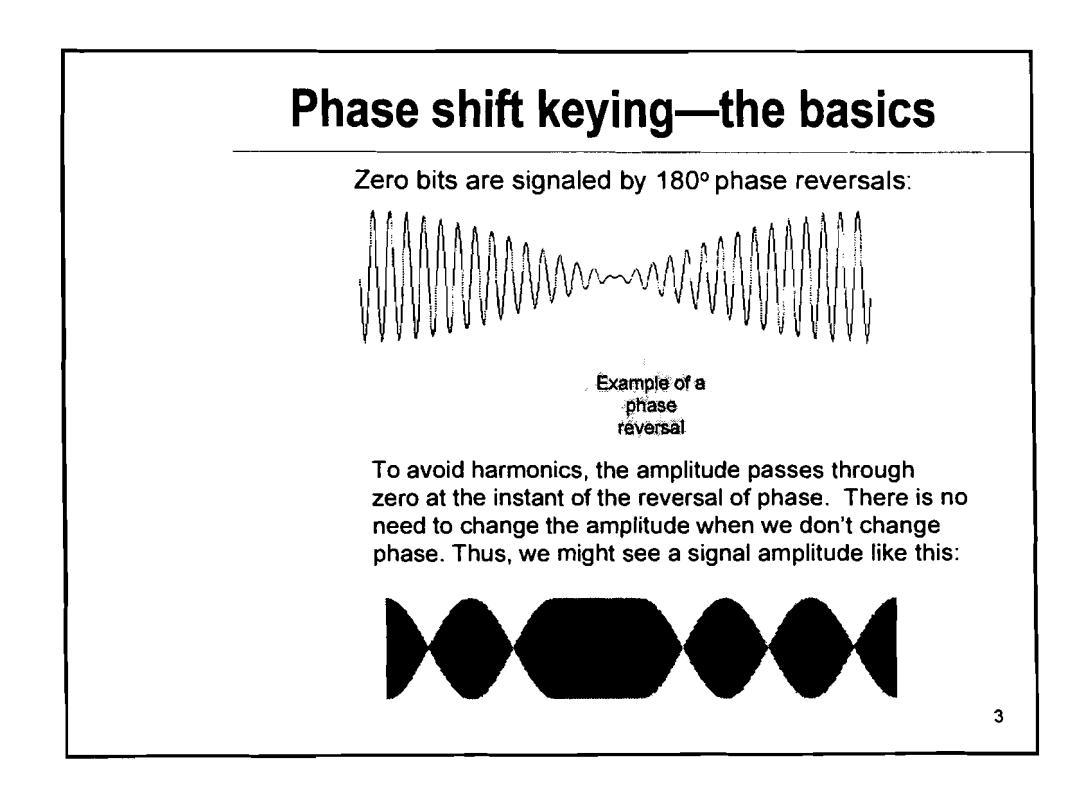

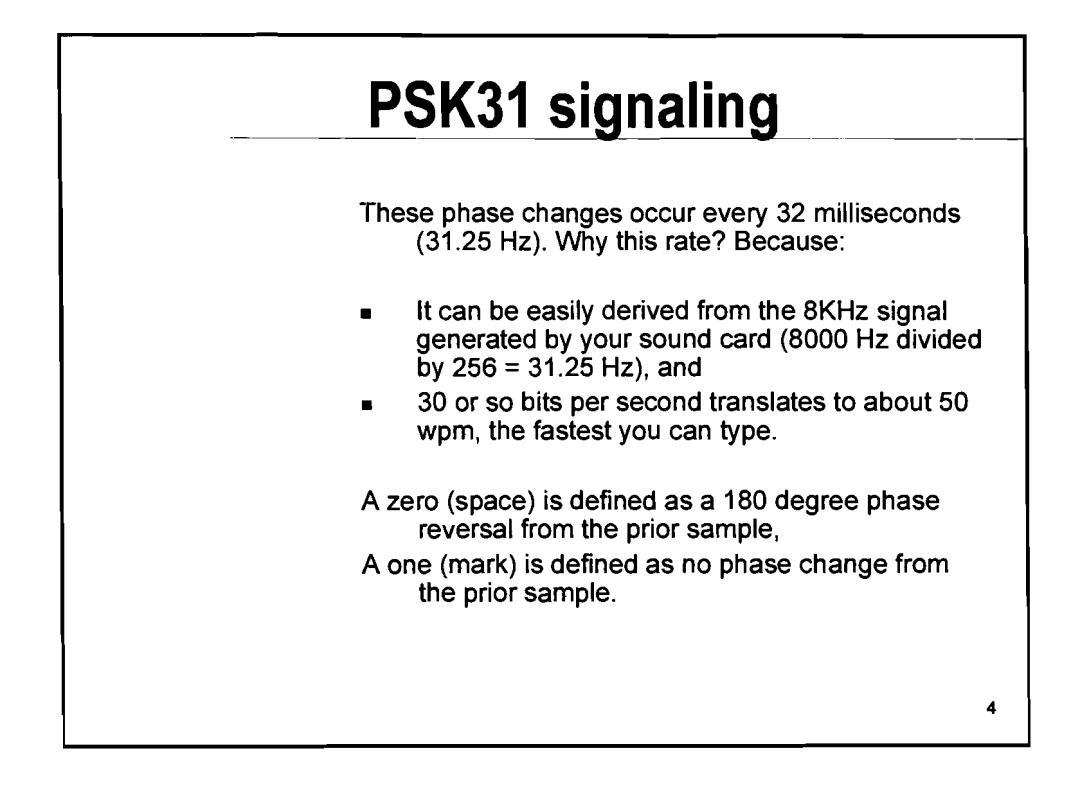

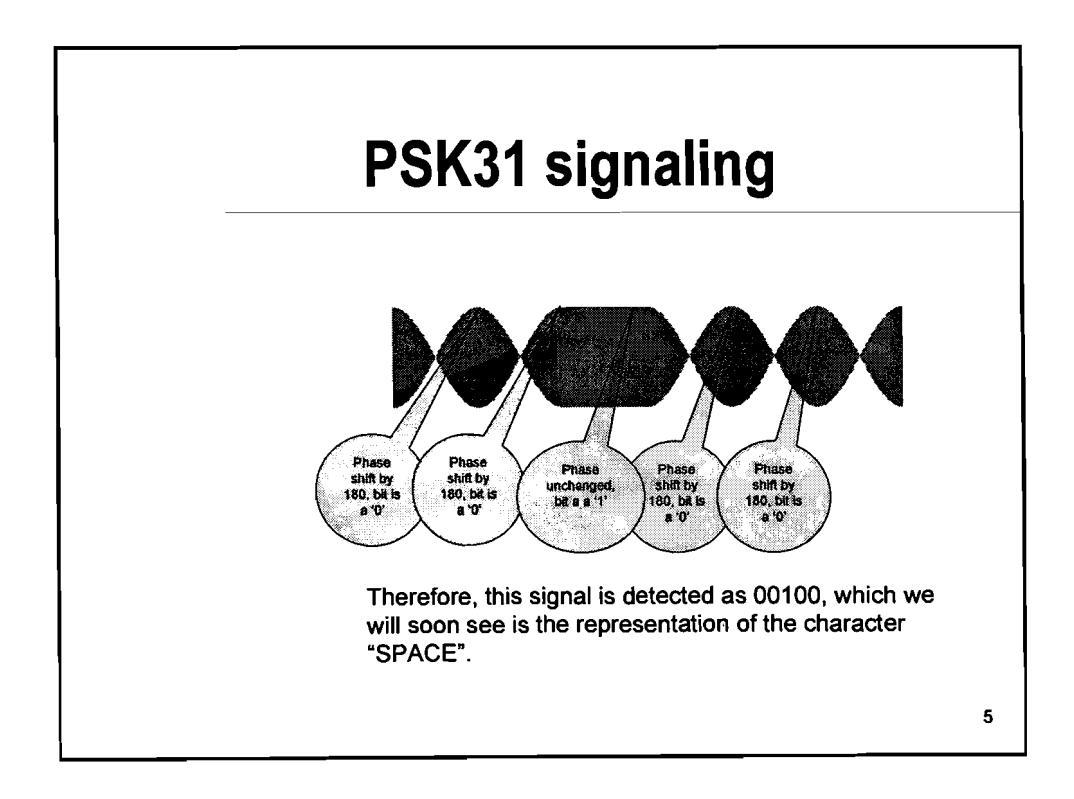

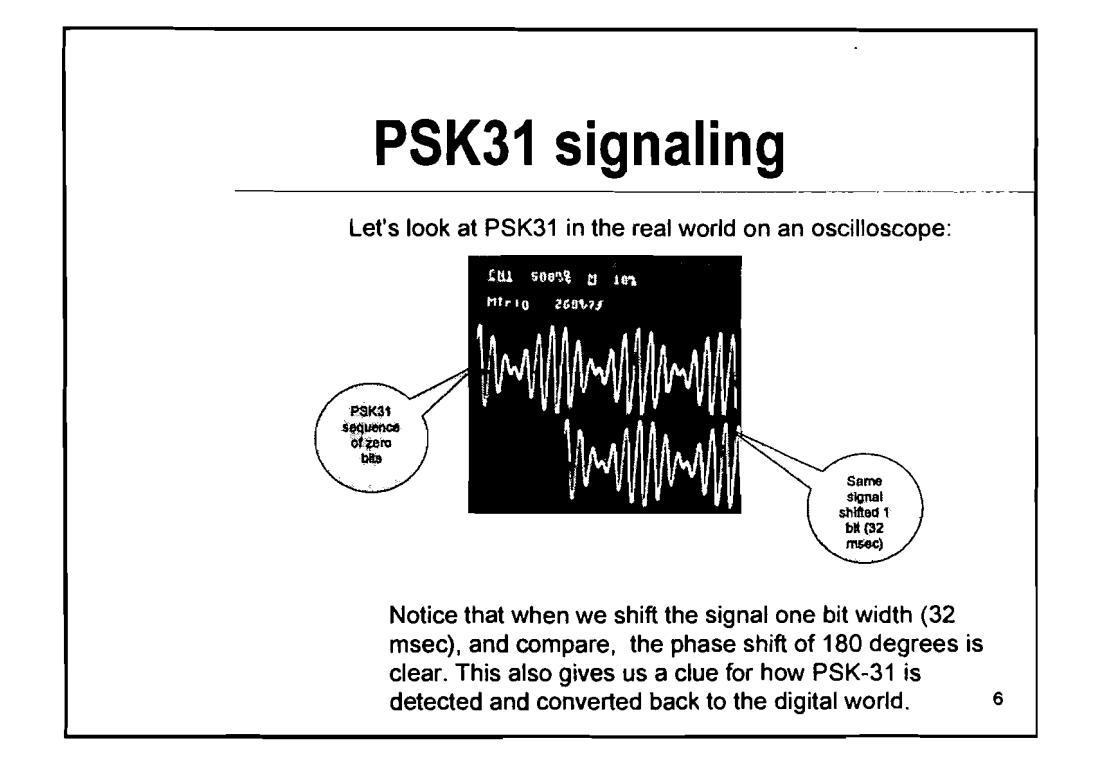

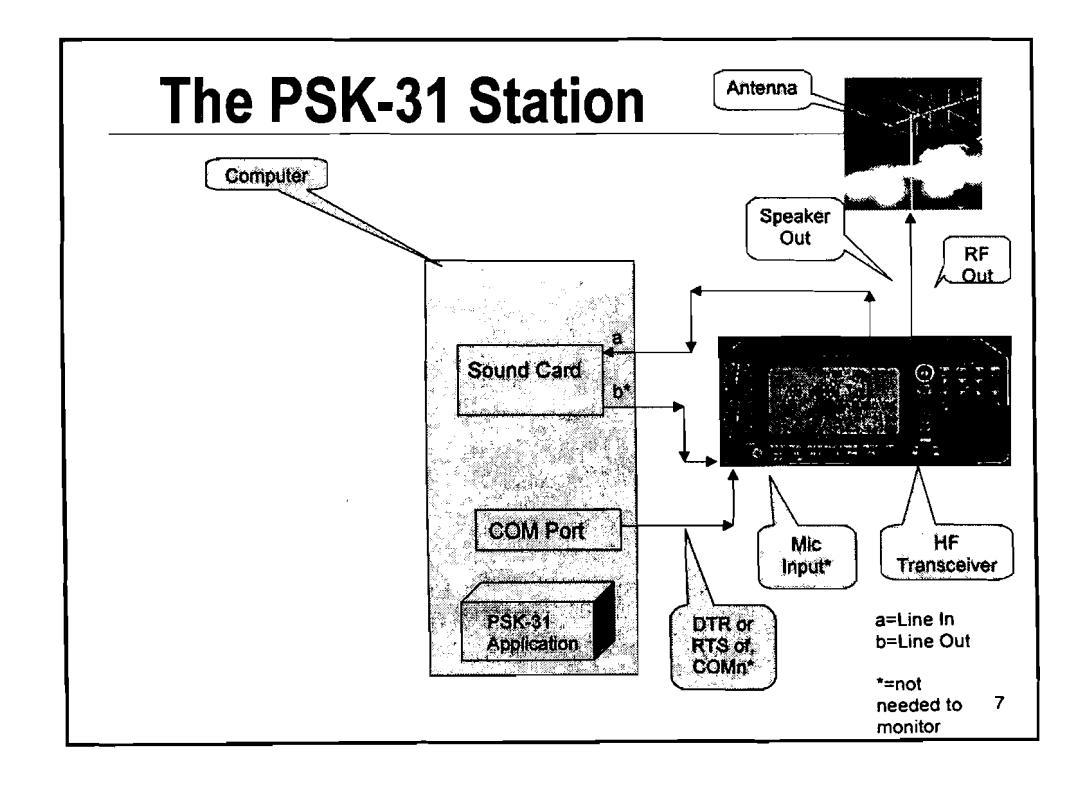

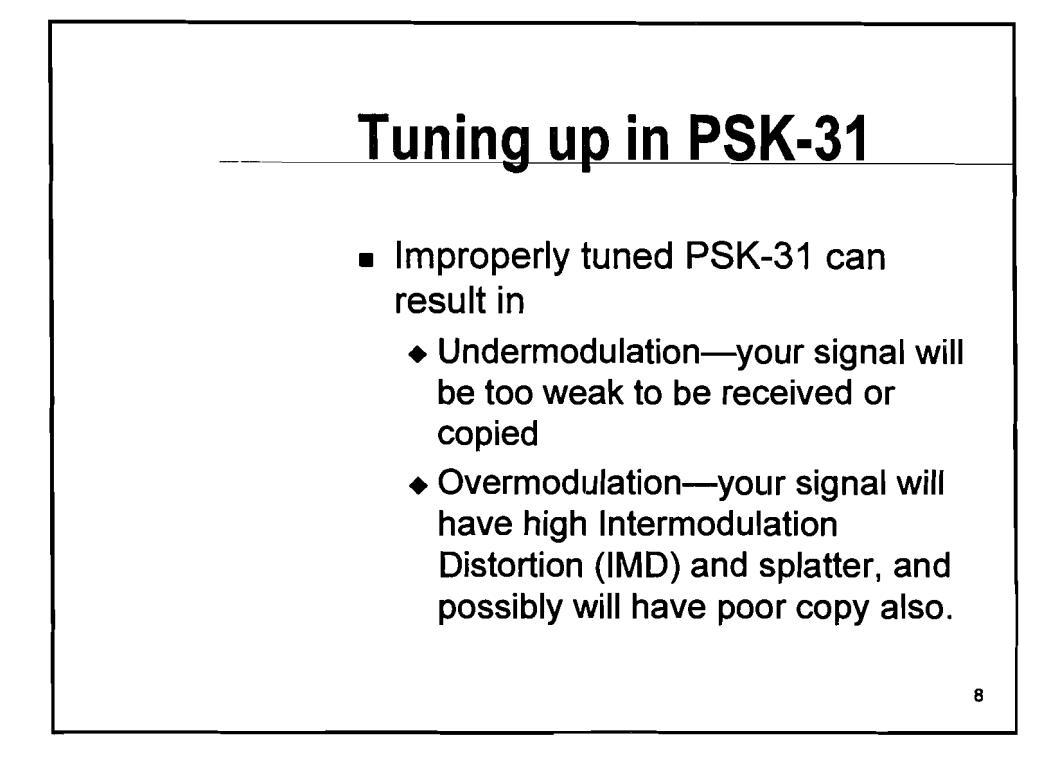

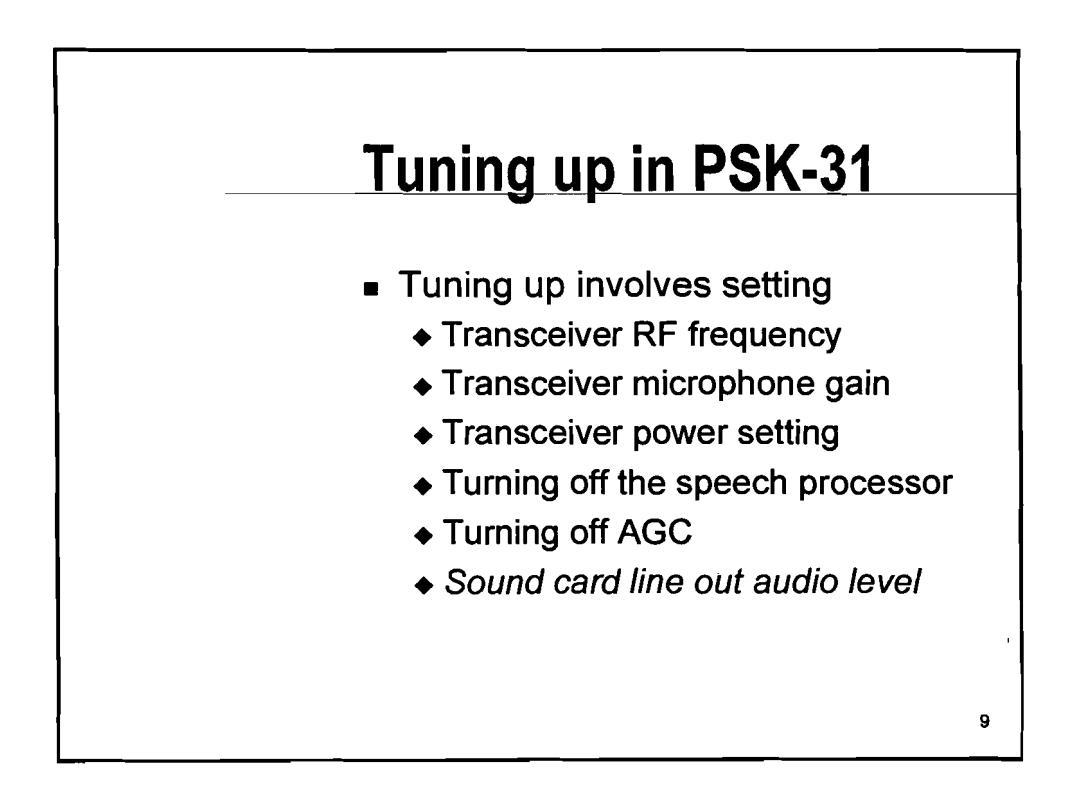

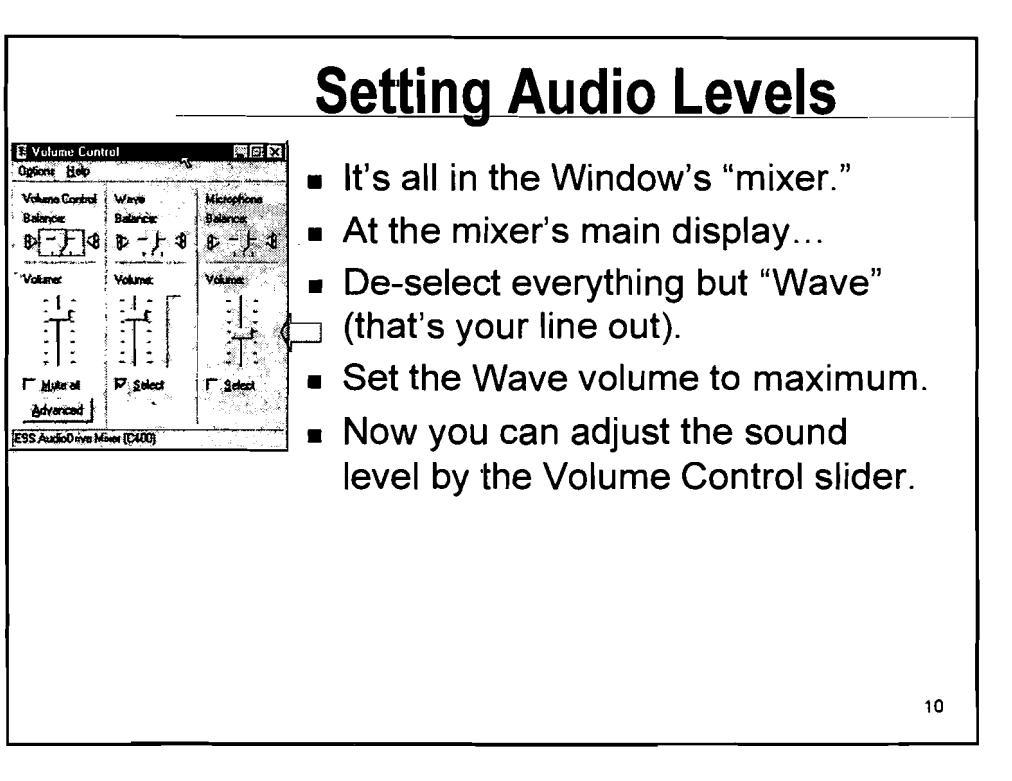

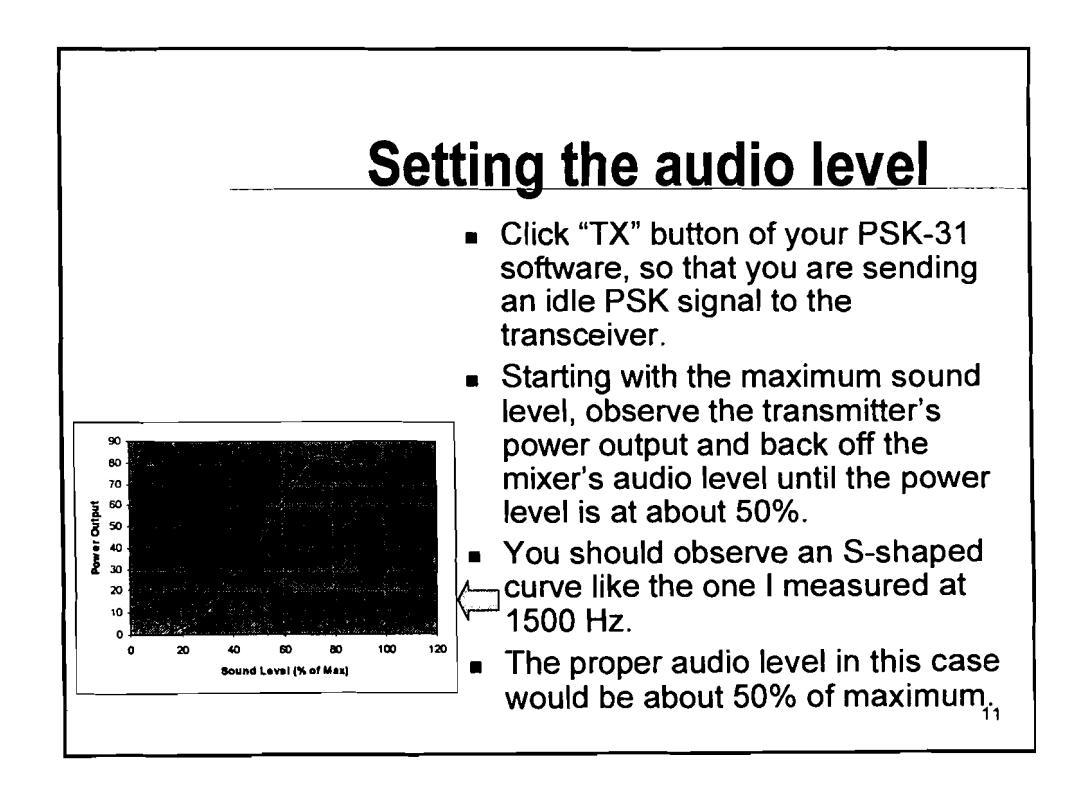

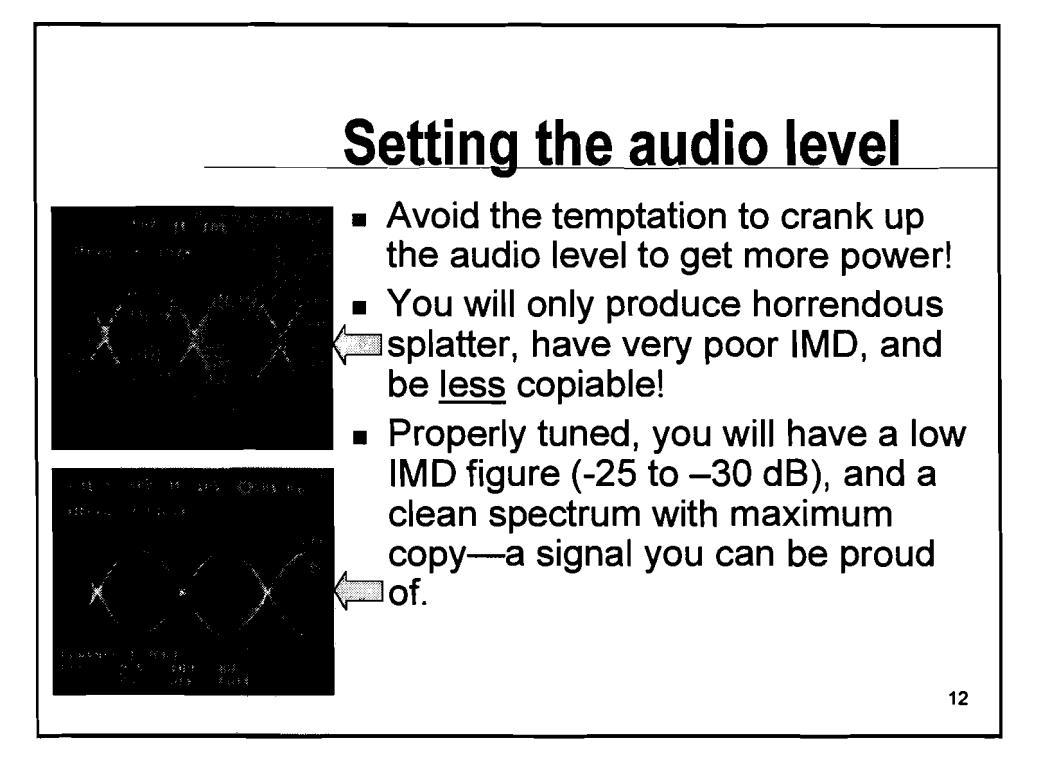

|   | Setting the Audio Level<br>is <i>not</i> a one-time<br>Adjustment!                                                                                             |
|---|----------------------------------------------------------------------------------------------------|
| _ | <ul> <li>The ideal audio level is a function of<br/>audio frequency. What works at 1500 Hz<br/>will not be a good setting at 300 Hz or<br/>2500 Hz.</li> </ul> |
|   | <ul> <li>Your rig's audio frequency response is<br/>not flat over the audio range but peaks in<br/>the mid-range from 1000-2000 Hz.</li> </ul>                 |
|   | <ul> <li>Audio levels set by your Windows mixer<br/>will change as you use other<br/>applications.</li> </ul>                                                  |
|   | 13                                                                                                    |

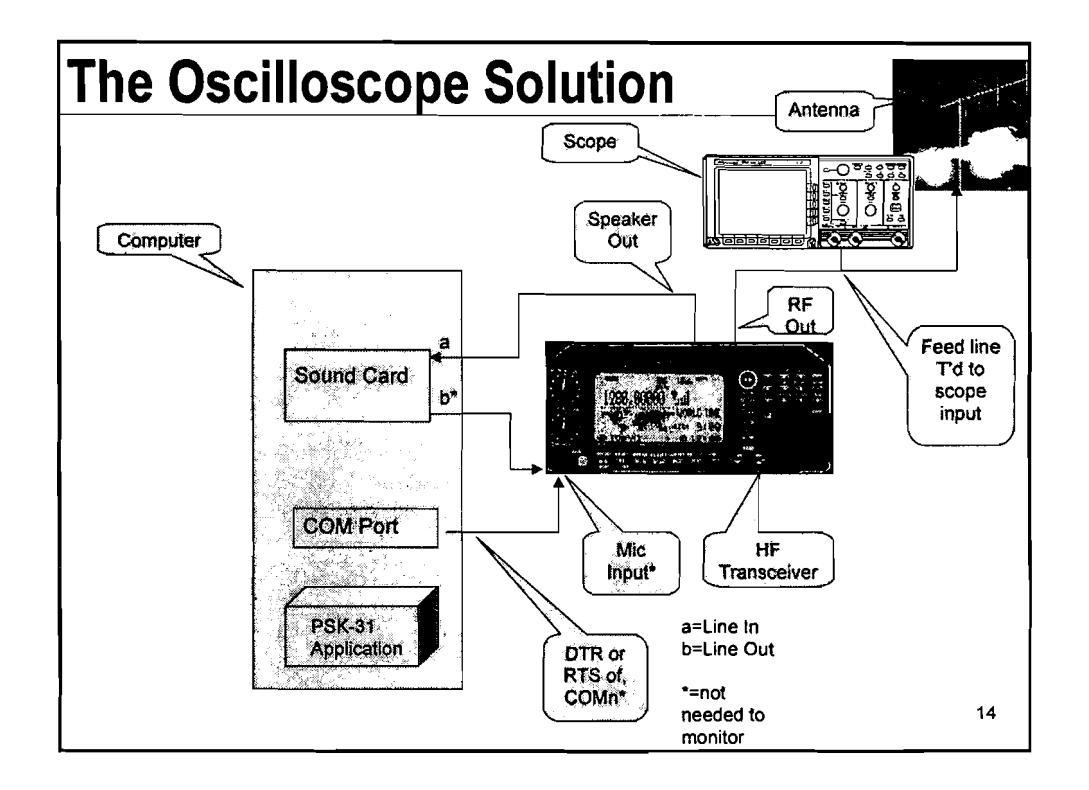

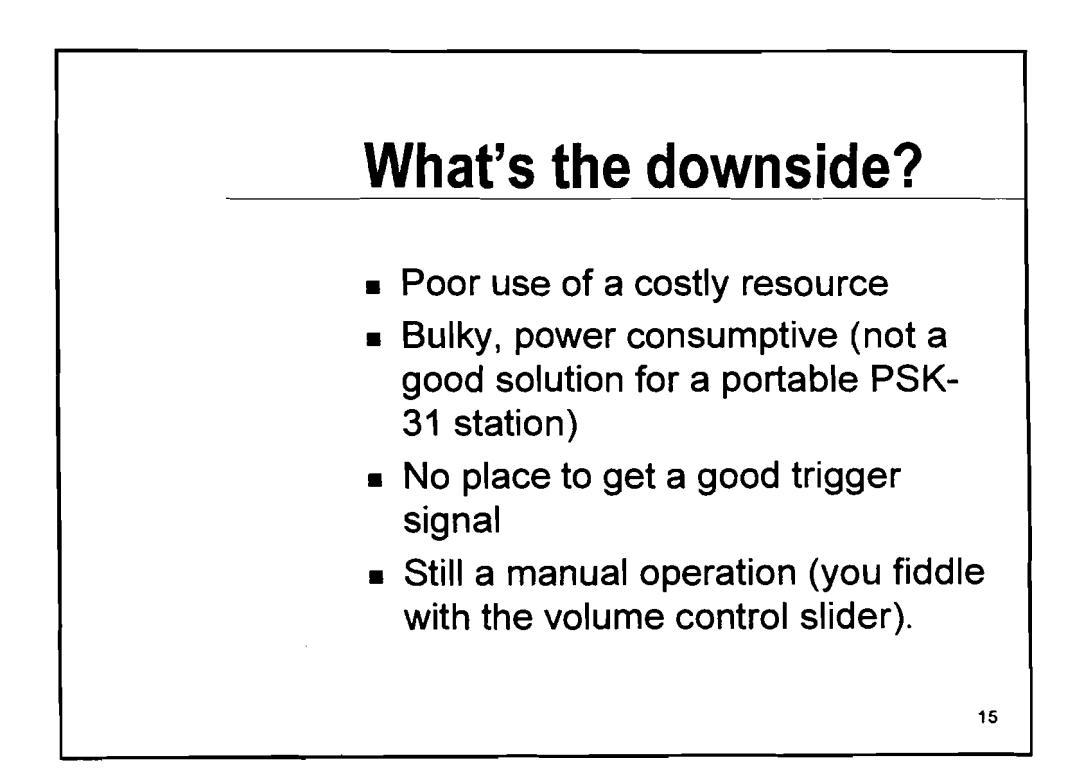

## An alternate solution: let your computer be your scope

- A computer with display is guaranteed to be available
- Automatic graphical interface (if running a Windows OS)
- Only need to add an Analog to Digital Converter (ADC)
- Can do more than monitor RF—can dynamically set your audio for perfect output!

16

Adding an ADC
Let's use a PIC microcontroller as an inexpensive way to add an 8-bit ADC to your computer.
The PIC 16F876 comes with a built-in UART that can communicate with your computer's COM port.
Has a built in I<sup>2</sup>C (2 wire) bus interface, so you can.
Add more memory.
Interface to a USB chip that can communicate with your computer's USB port.

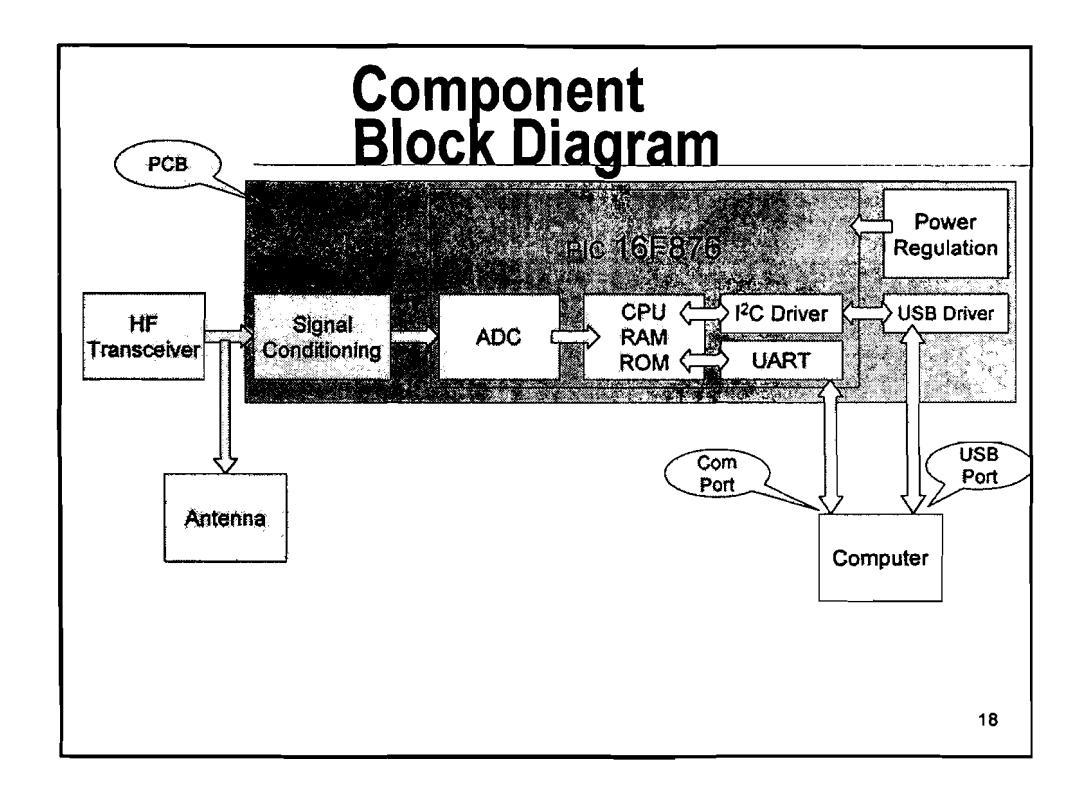

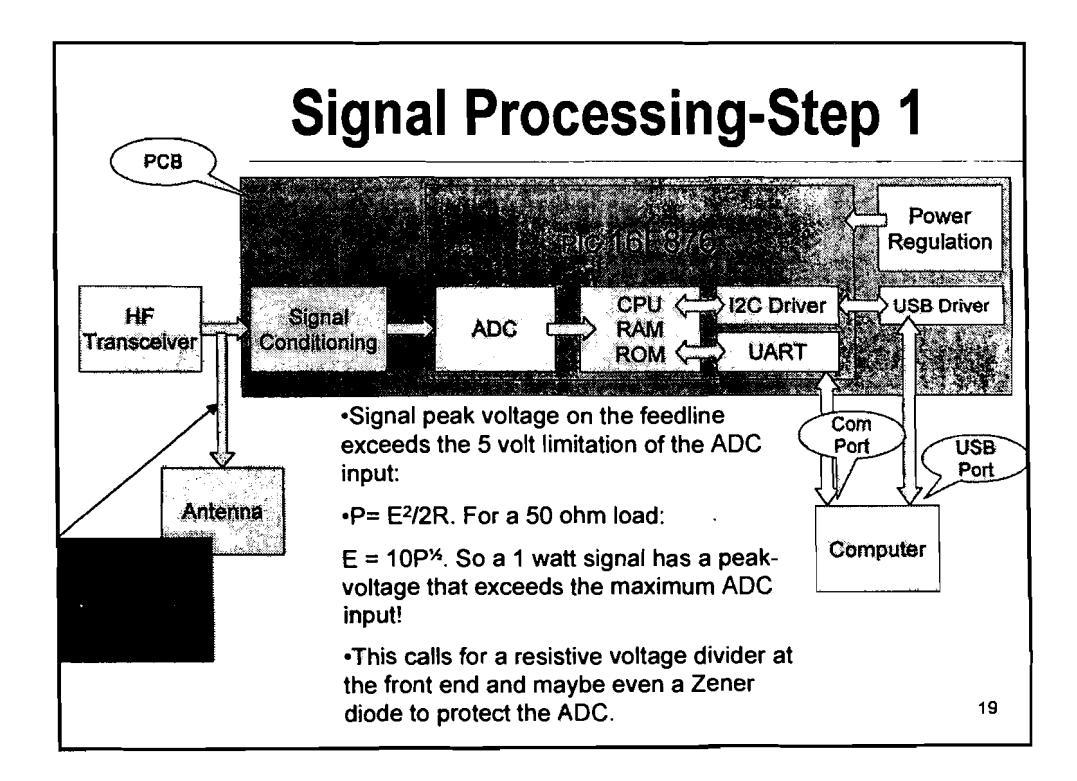

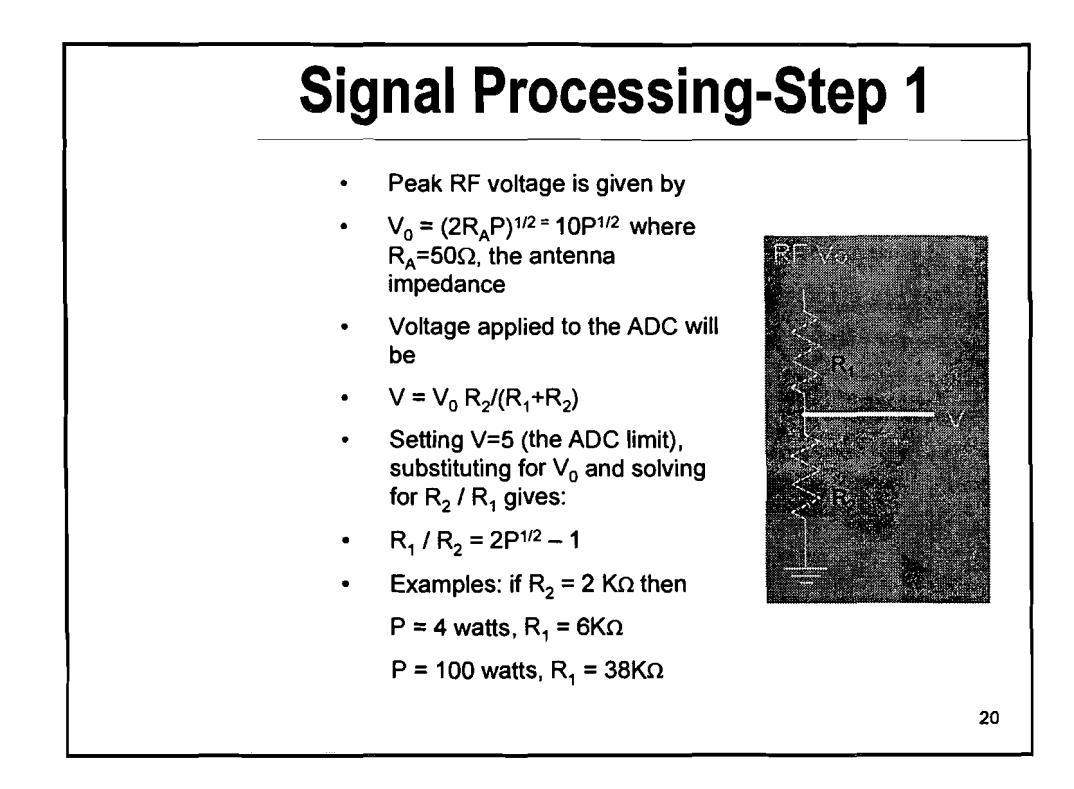

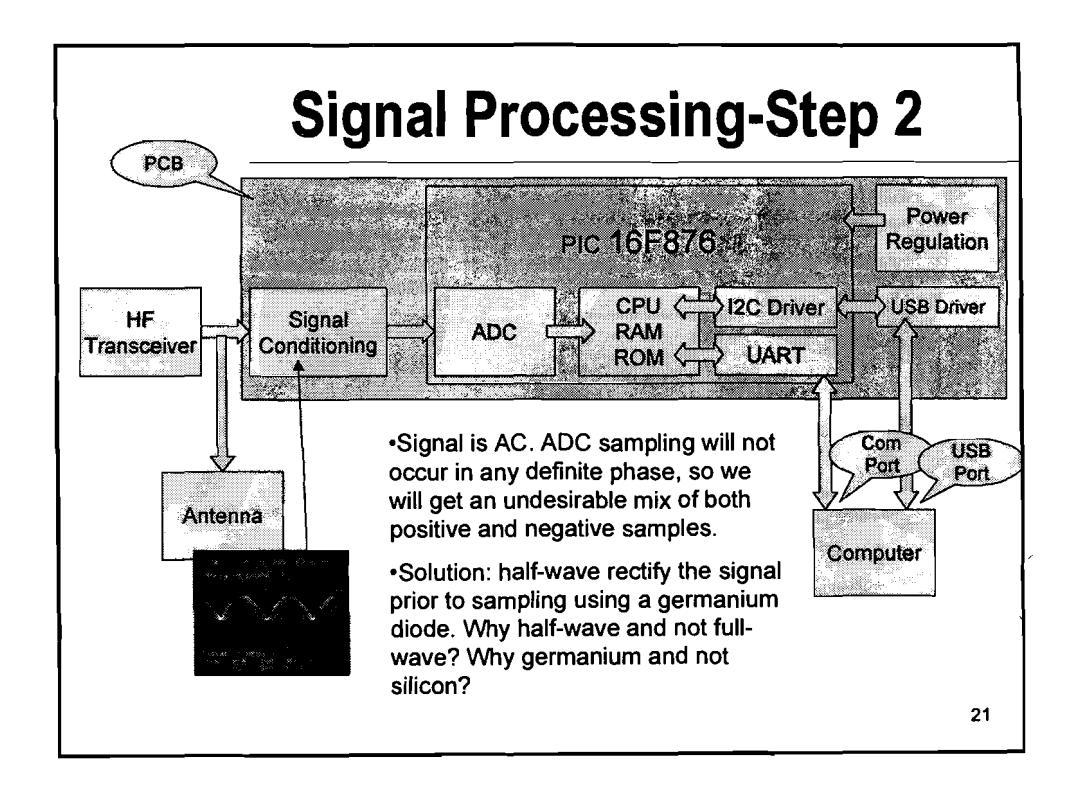

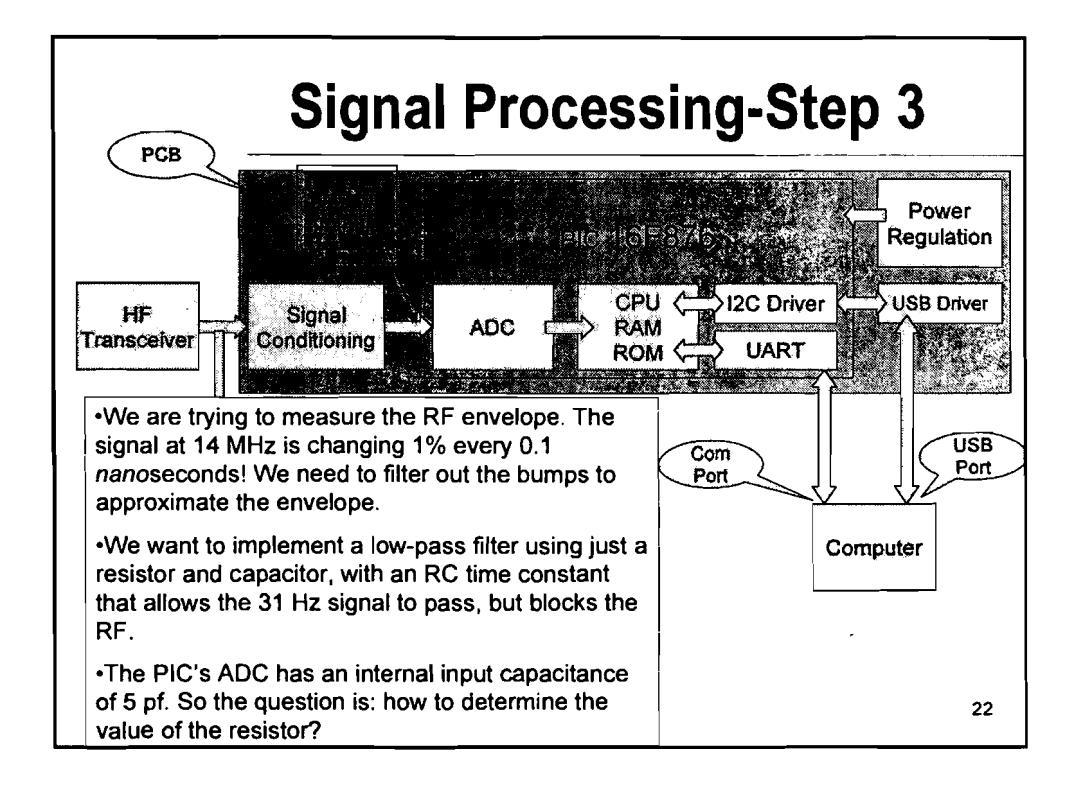

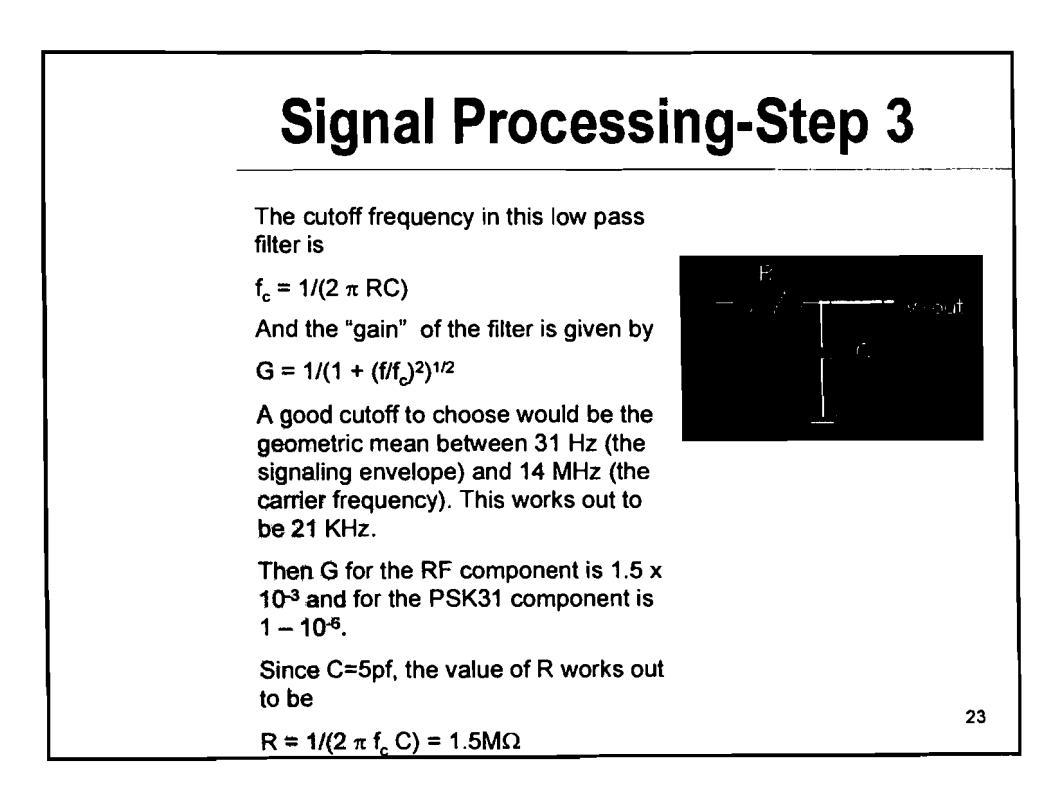

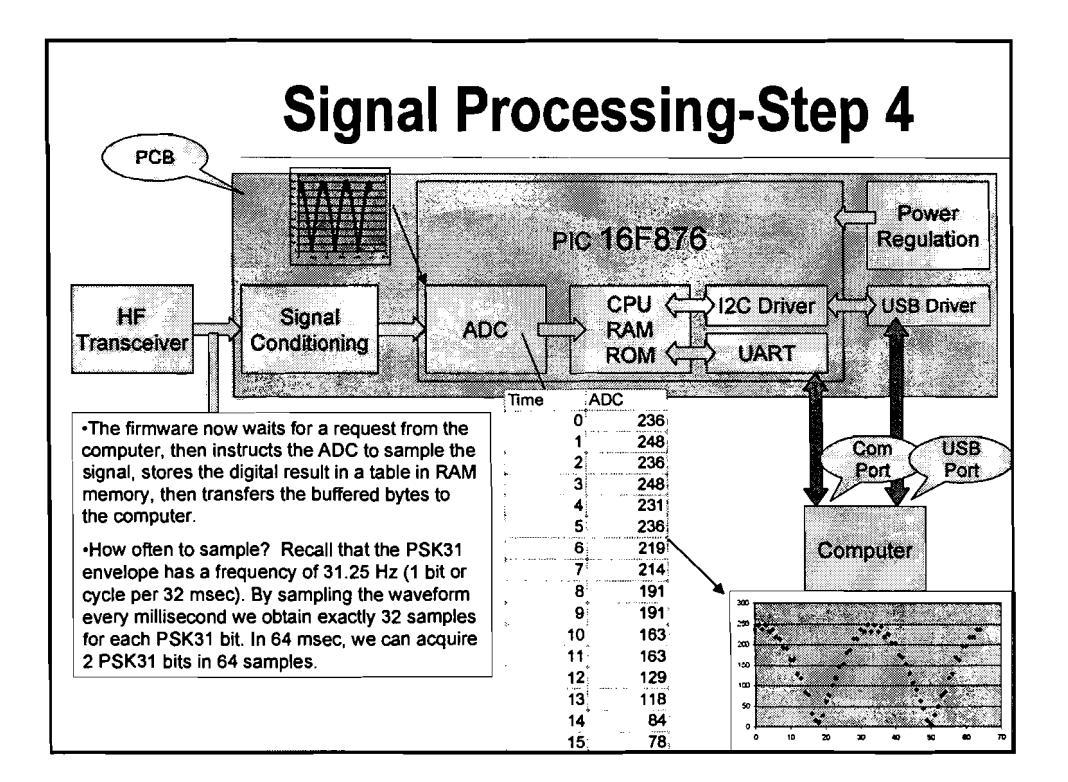

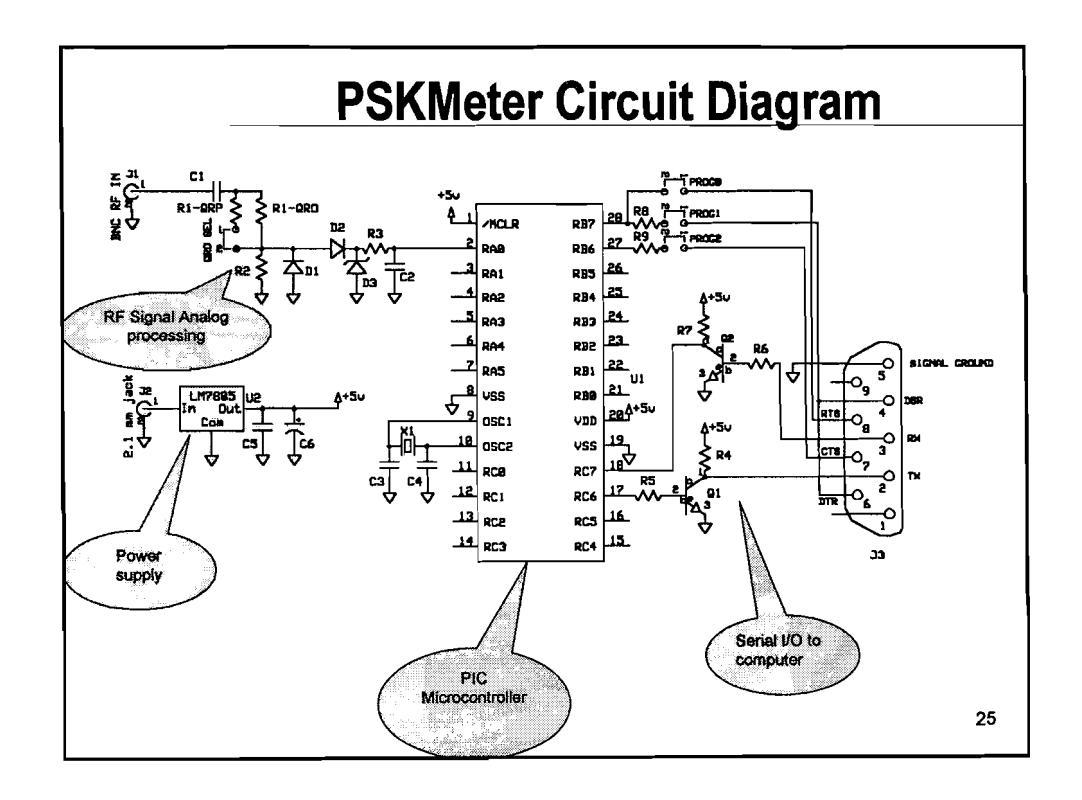

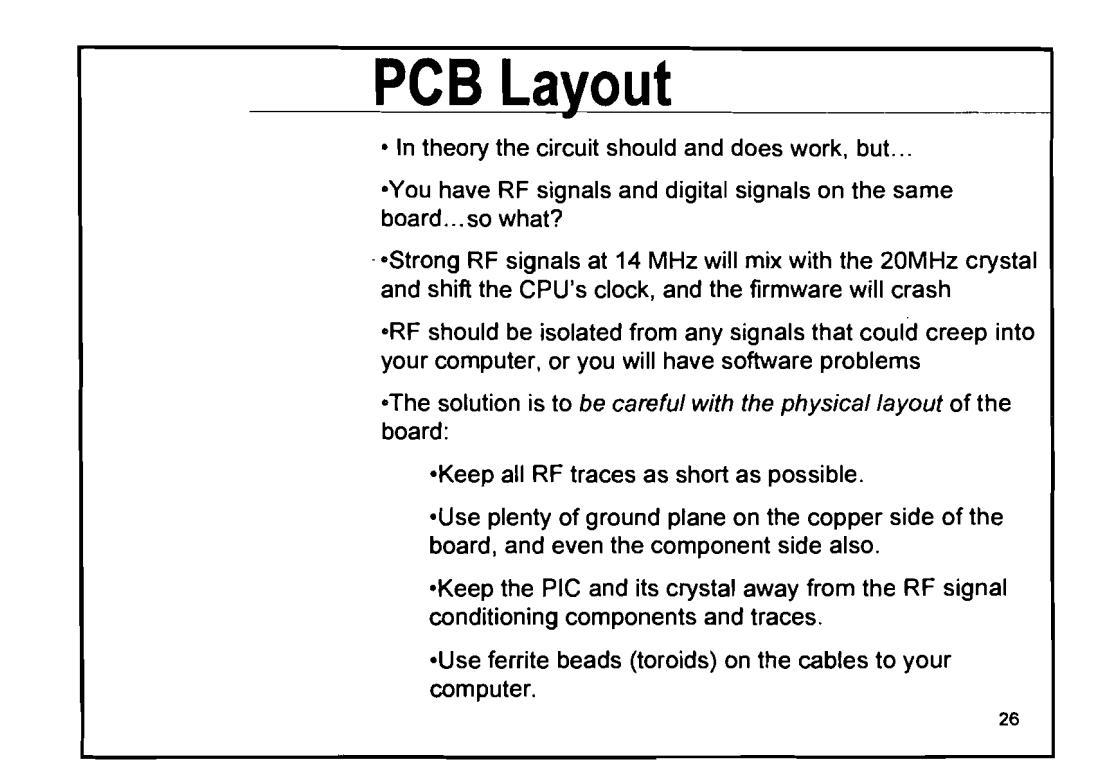

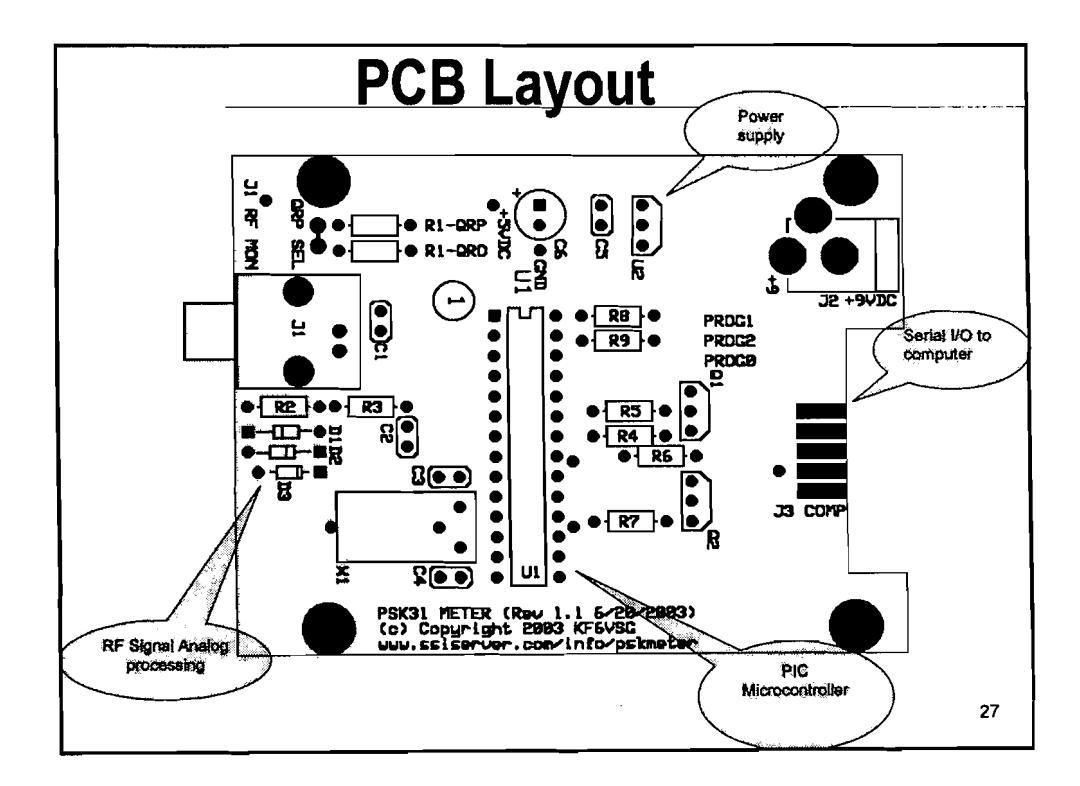

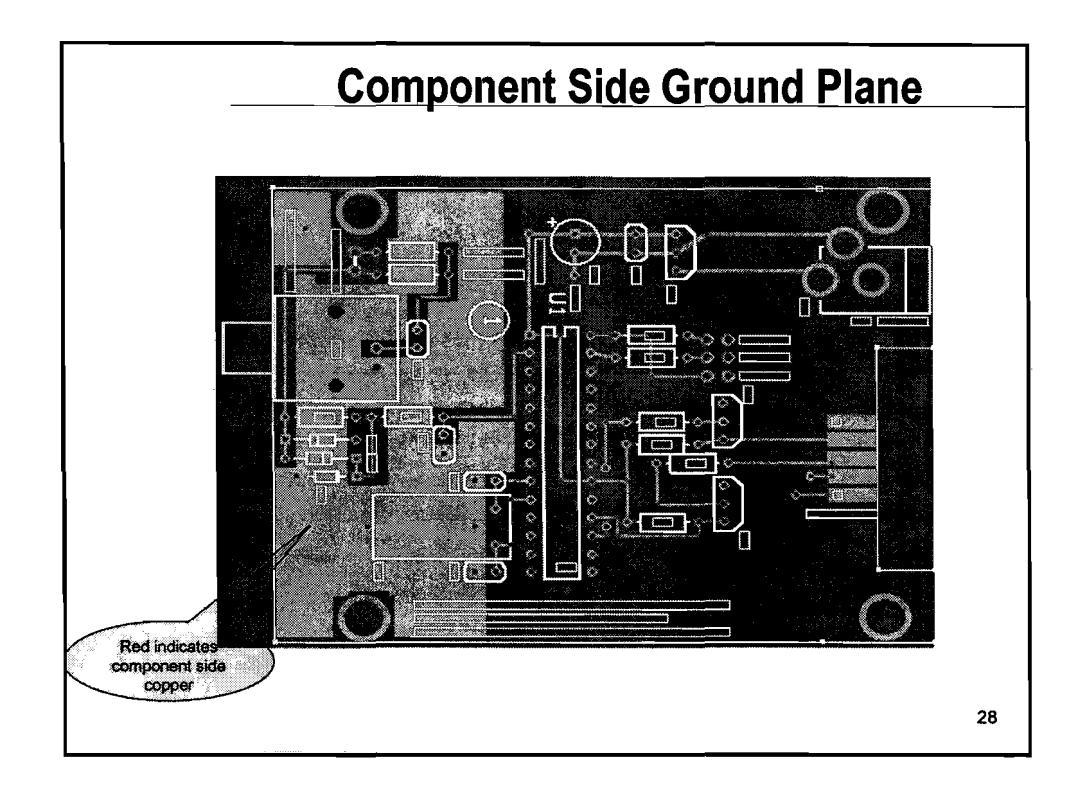

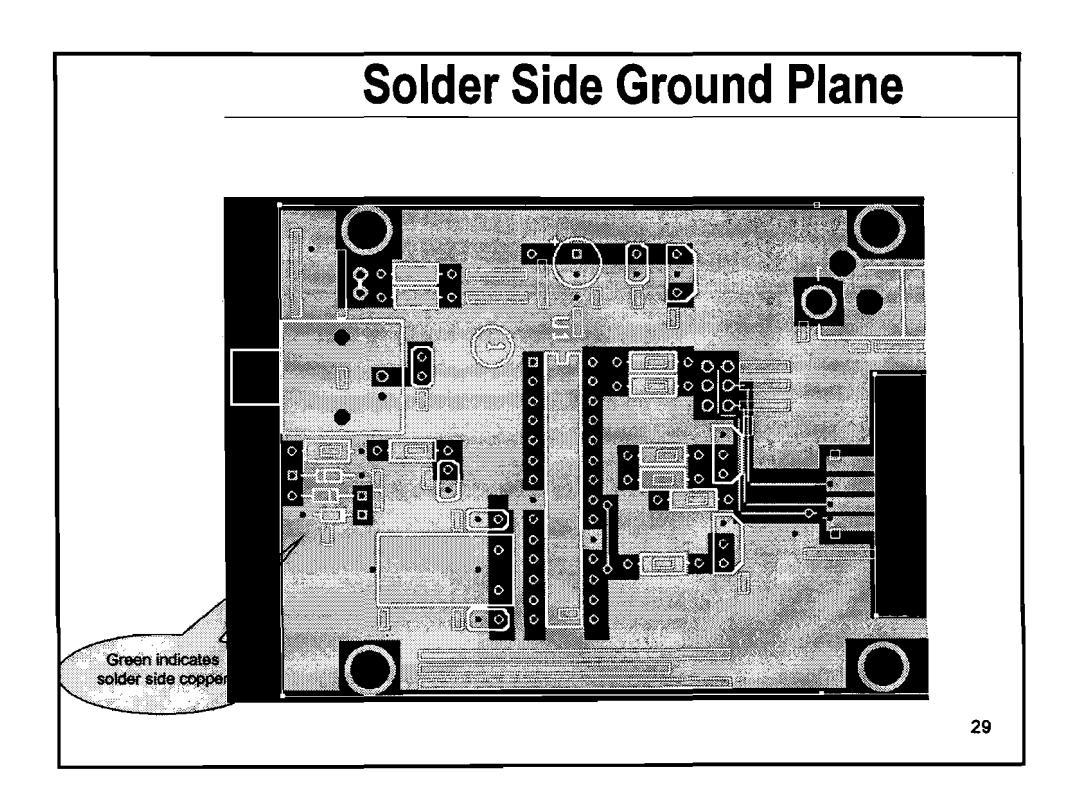

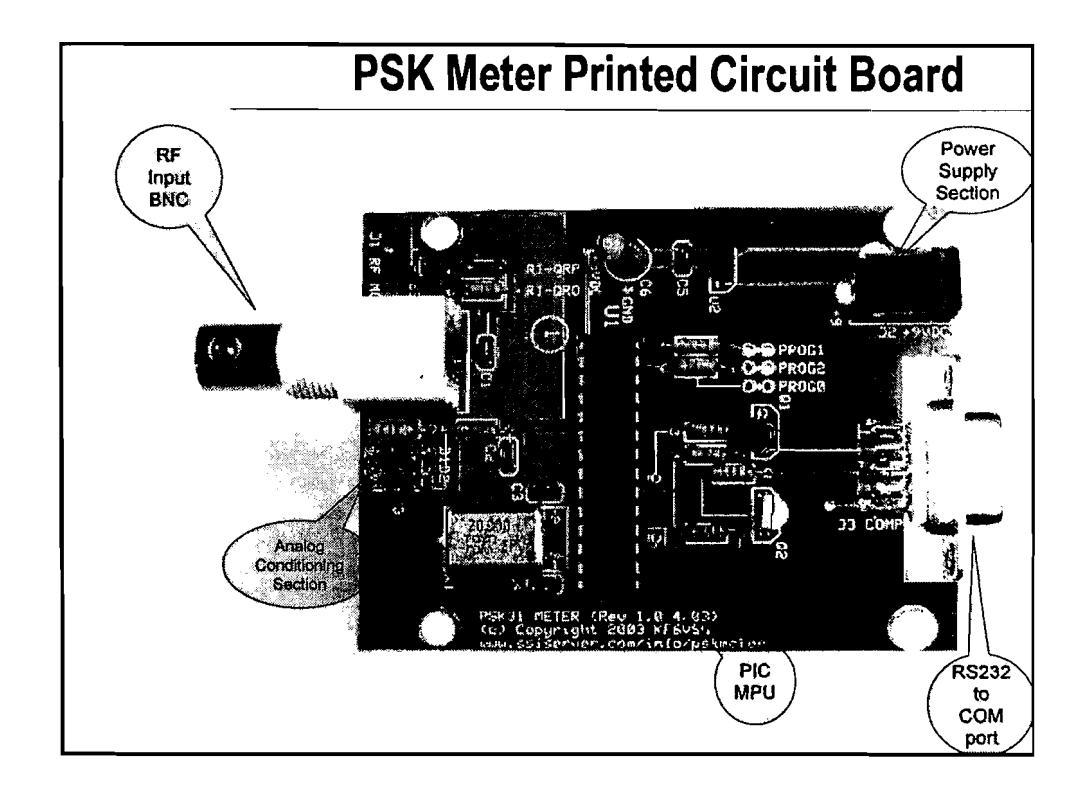

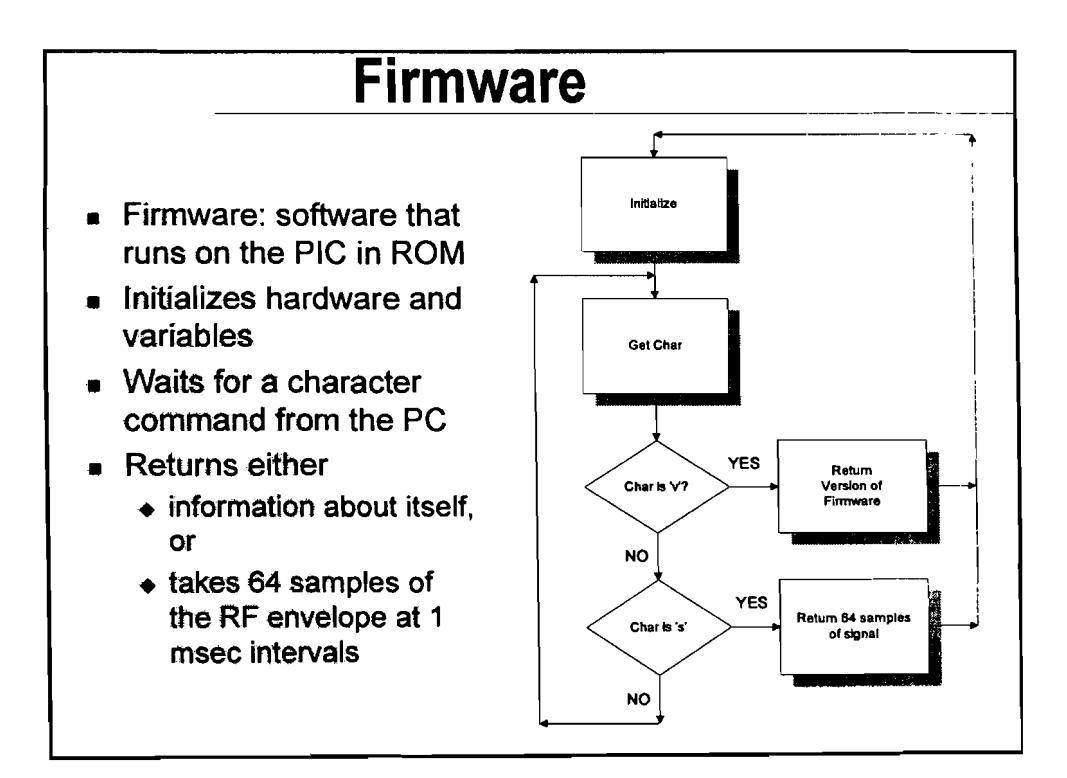

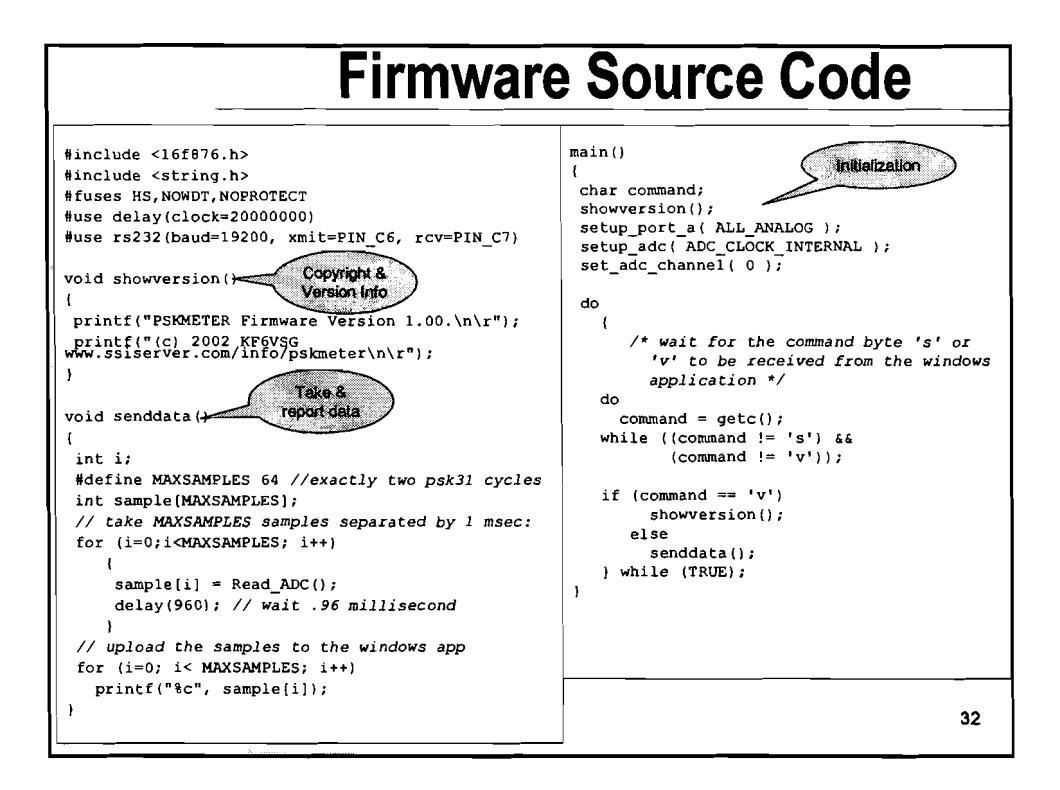

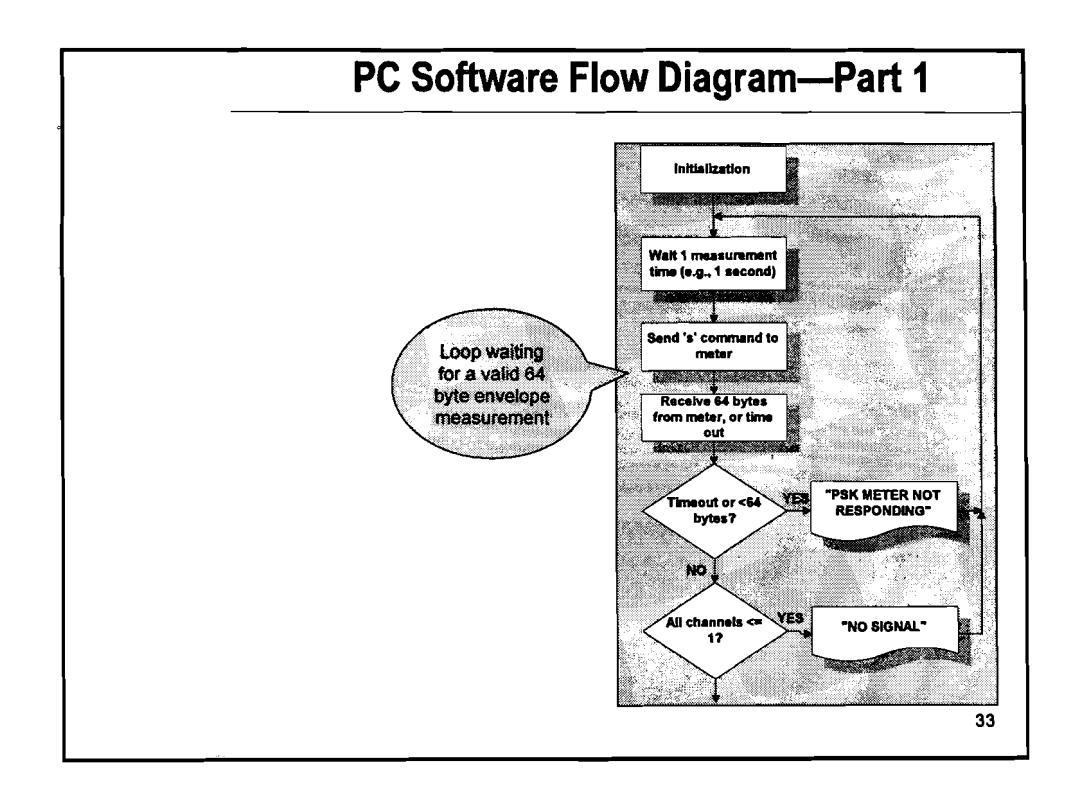

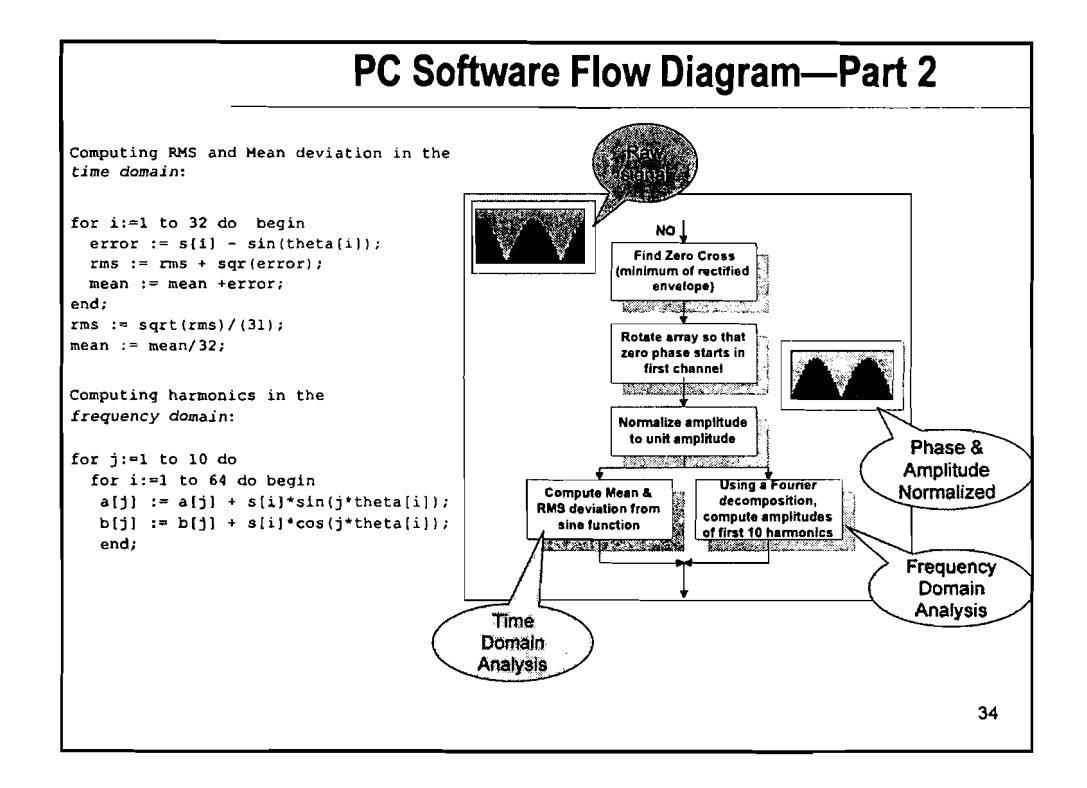

| <br><b>Metrics of Distortion</b>                                                                                                    | ,  |
|----------------------------------------------------------------------------------------------------|----|
| <ul> <li>RMS is a time domain metric of the departure of the signal from a perfect sinusoidal waveform. An RMS of zero indicates a perfect signal. Greater RMS values indicate clipping and other forms of distortion that result in splatter.</li> <li>Mean deviation is another time domain metric that is used to establish if the signal is overdriven (over-modulated) or underdriven (under-modulated). If the mean &gt;0, the signal is over modulated.</li> <li>Software can make decisions regarding the quality of the signal based on these two metrics.</li> <li>However, we usually think in frequency space</li> </ul> |    |
|                                                                                                    | 35 |

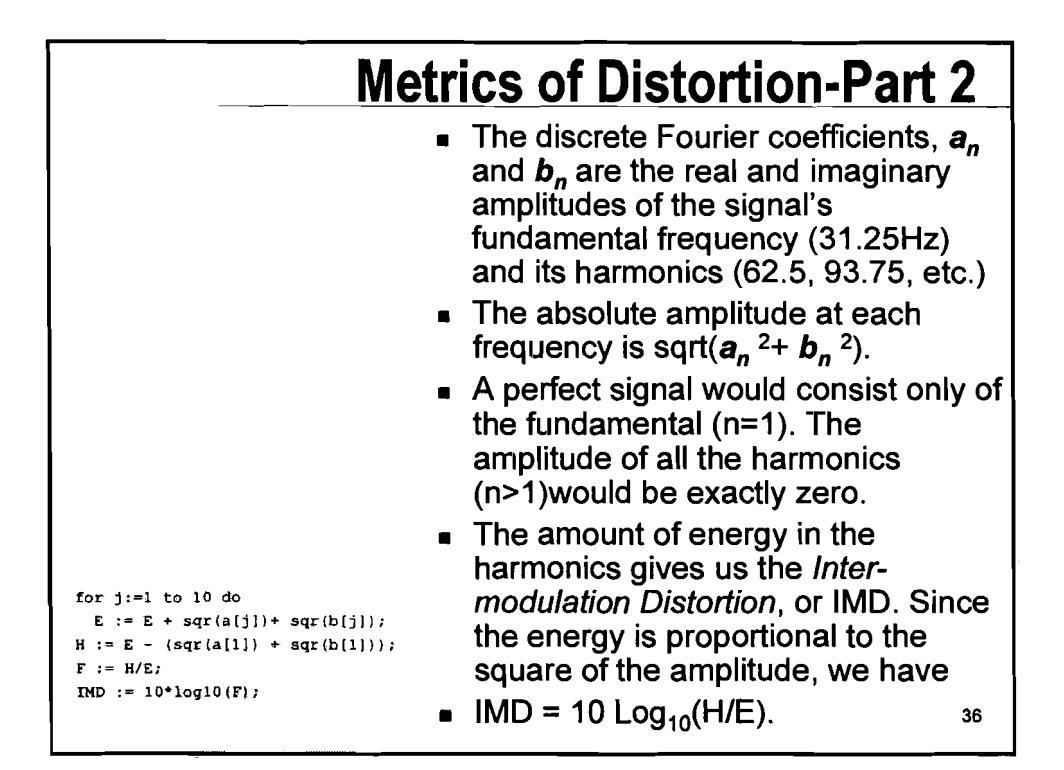

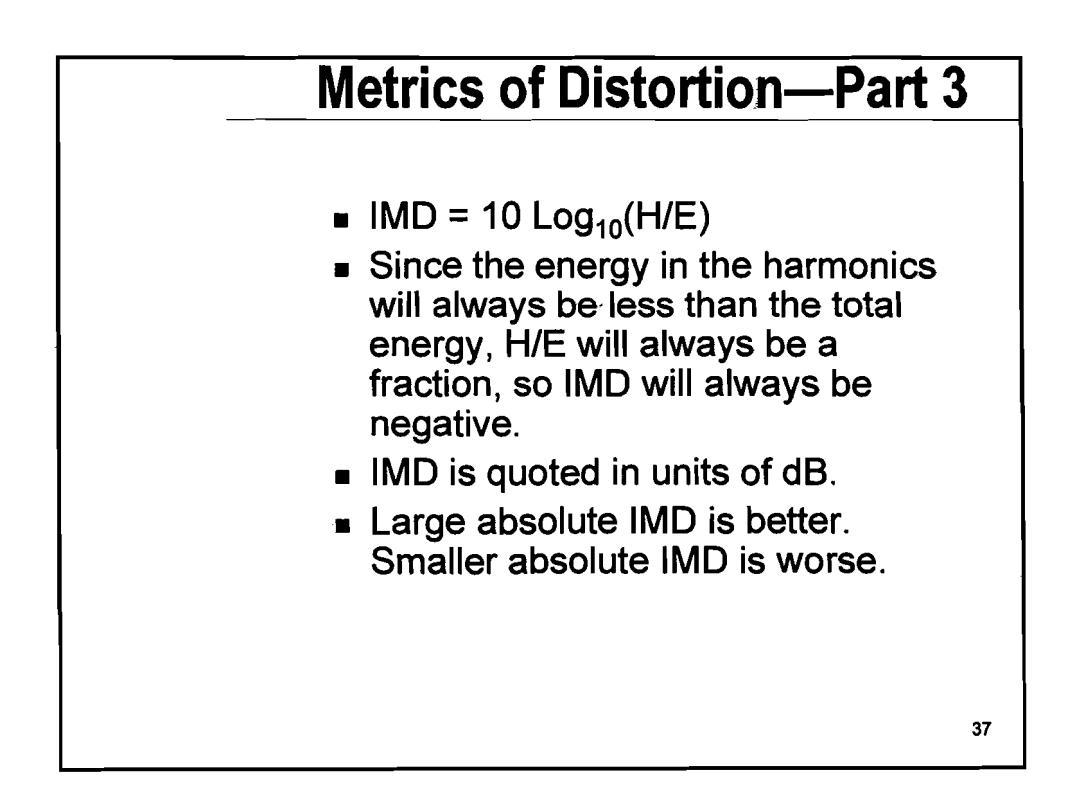

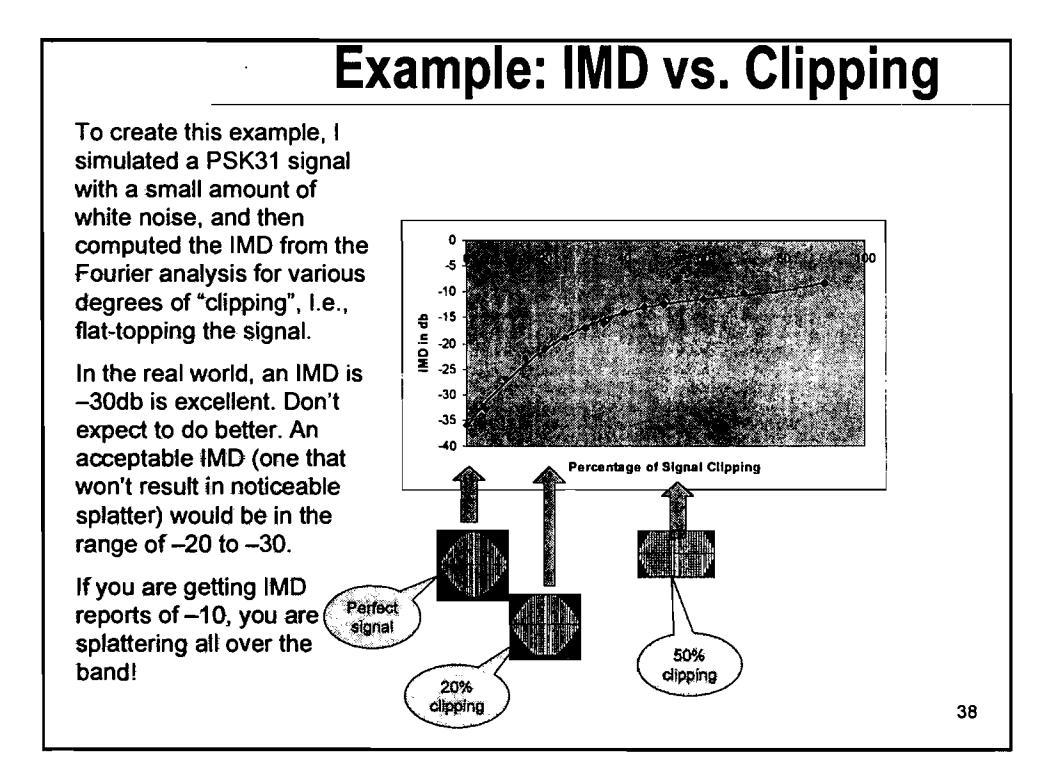

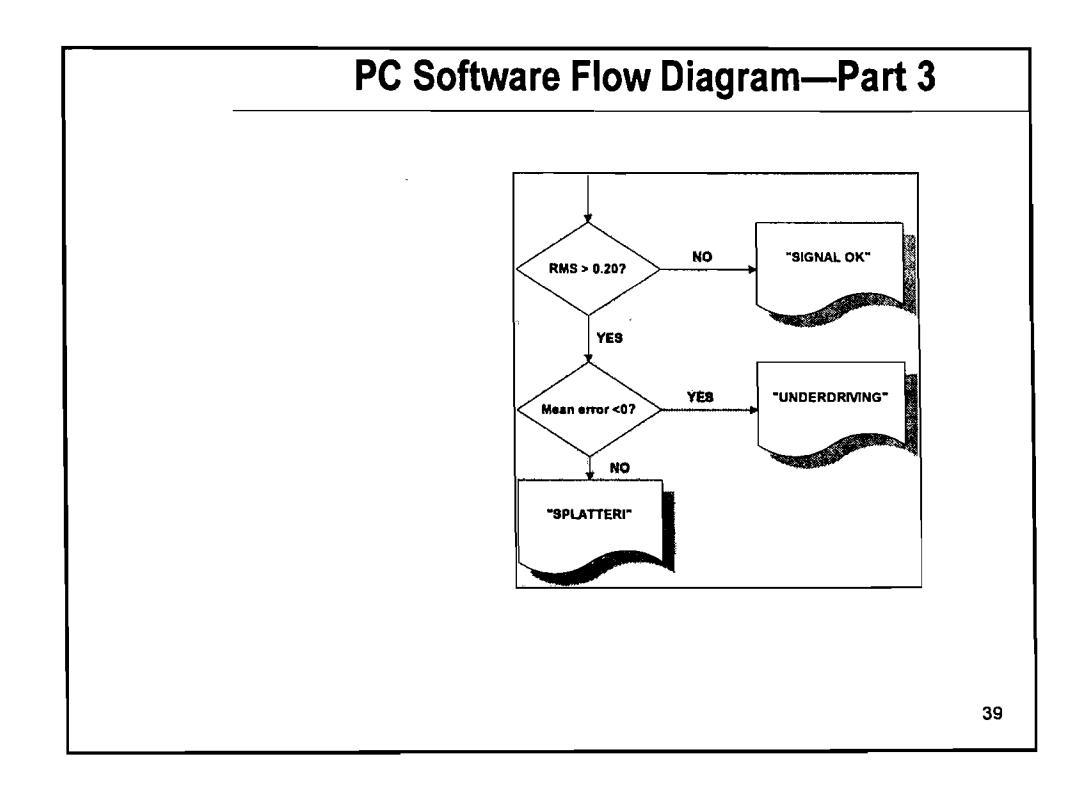

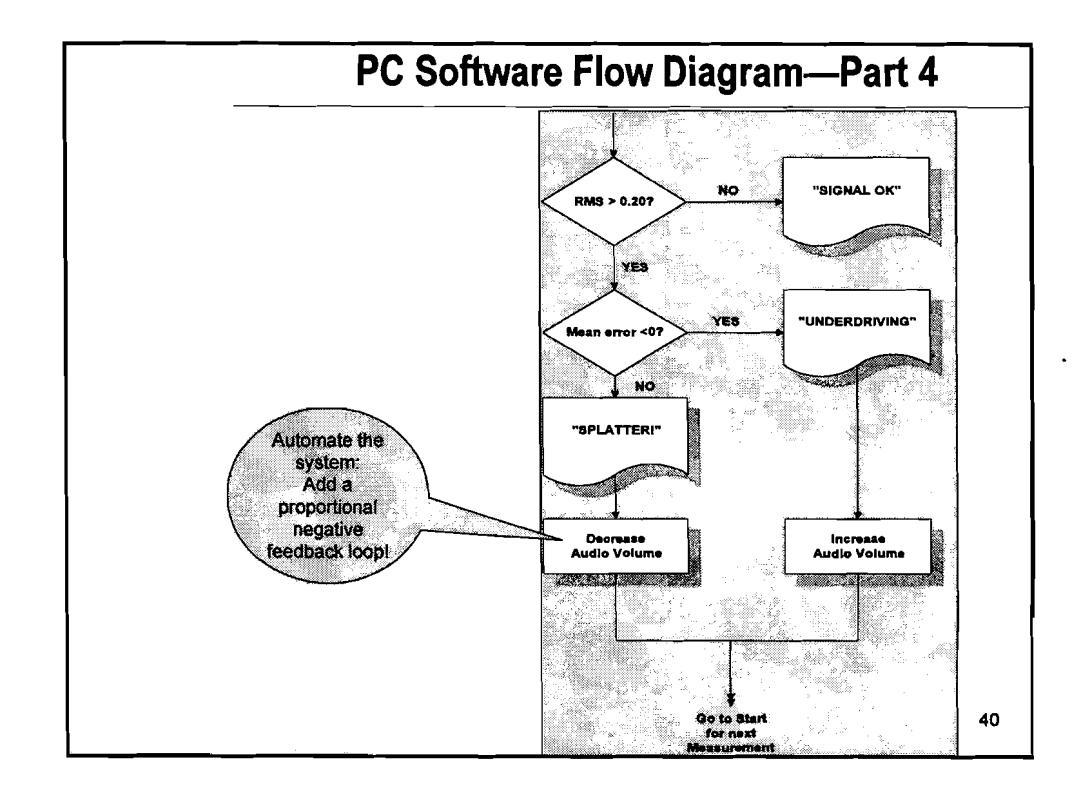

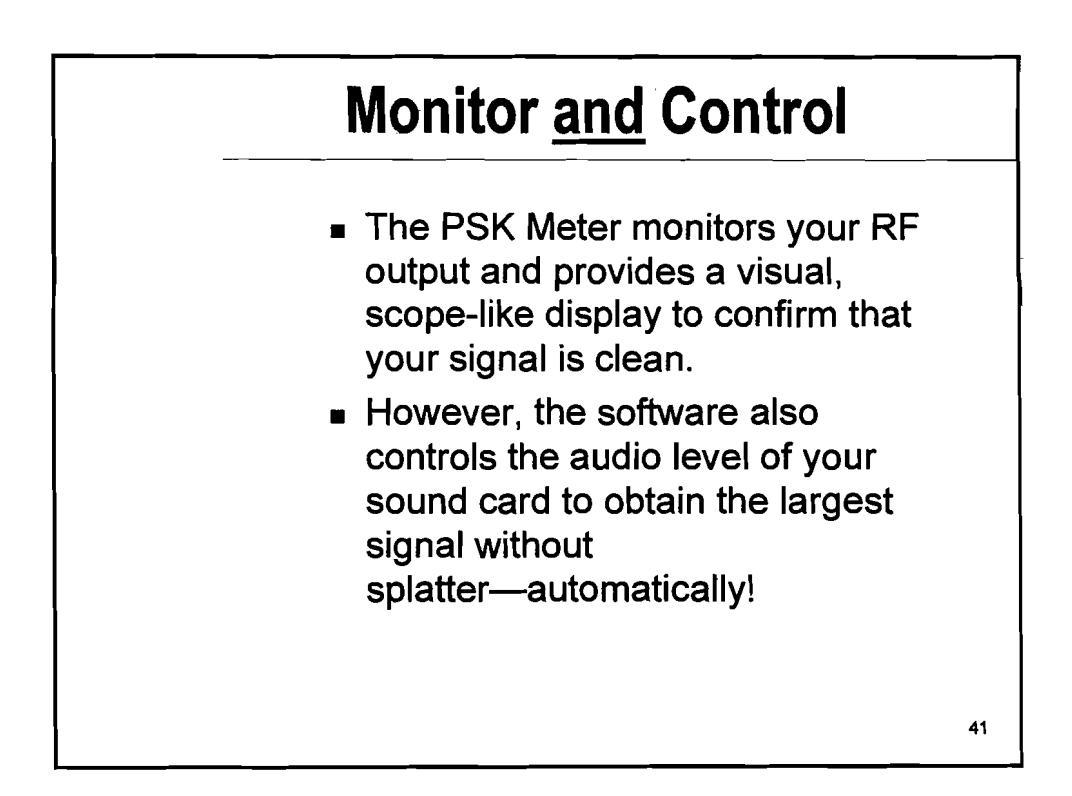

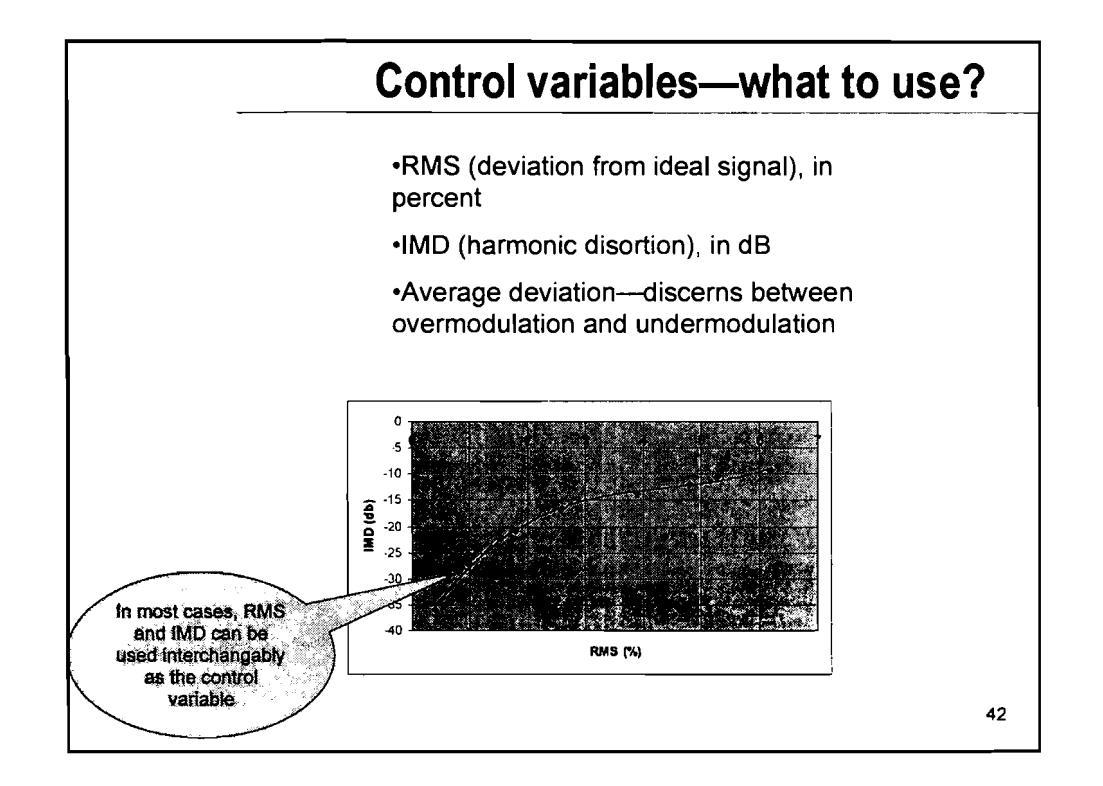

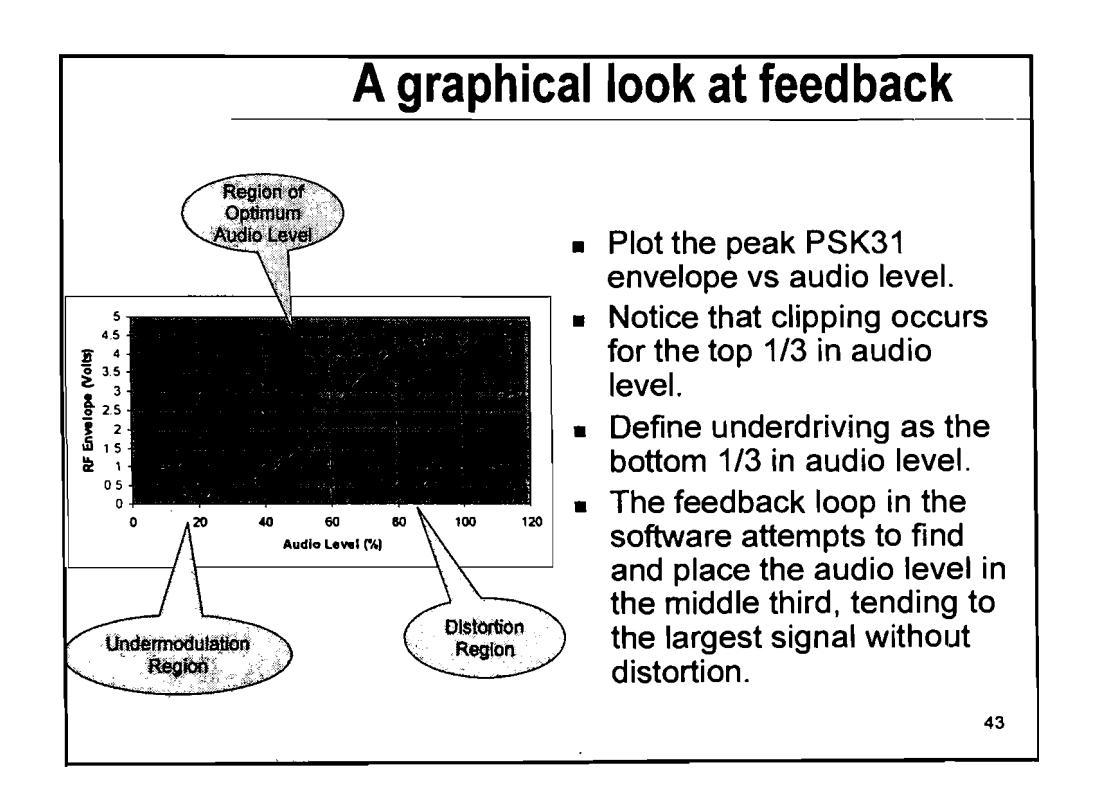

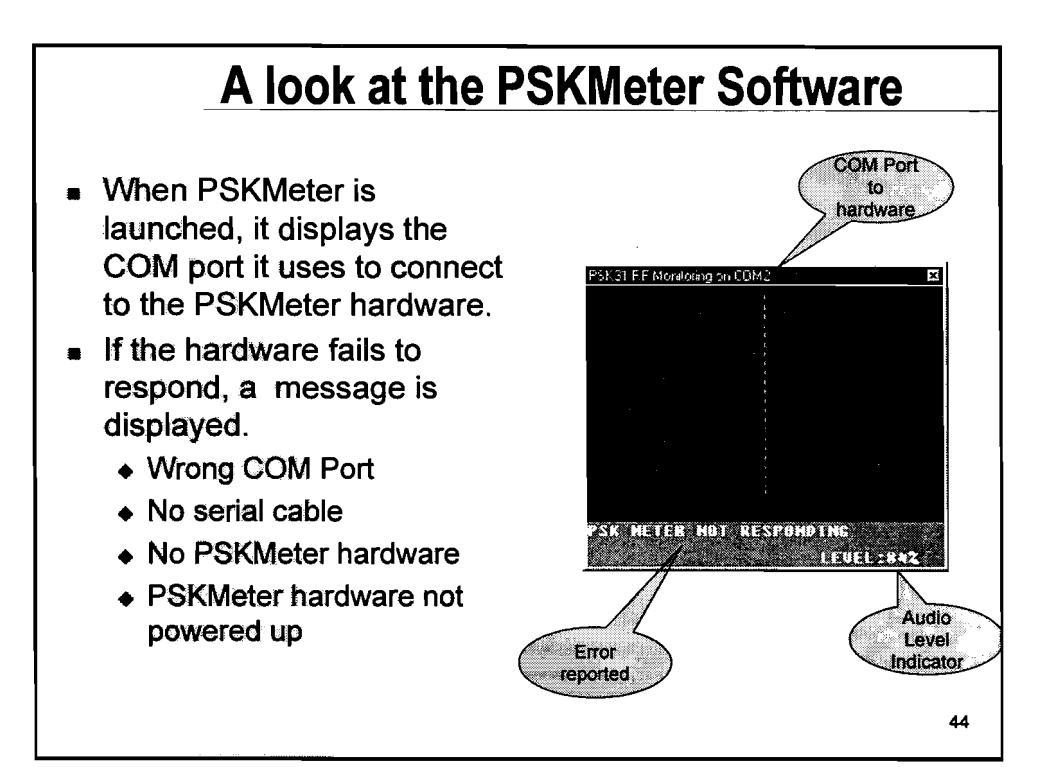

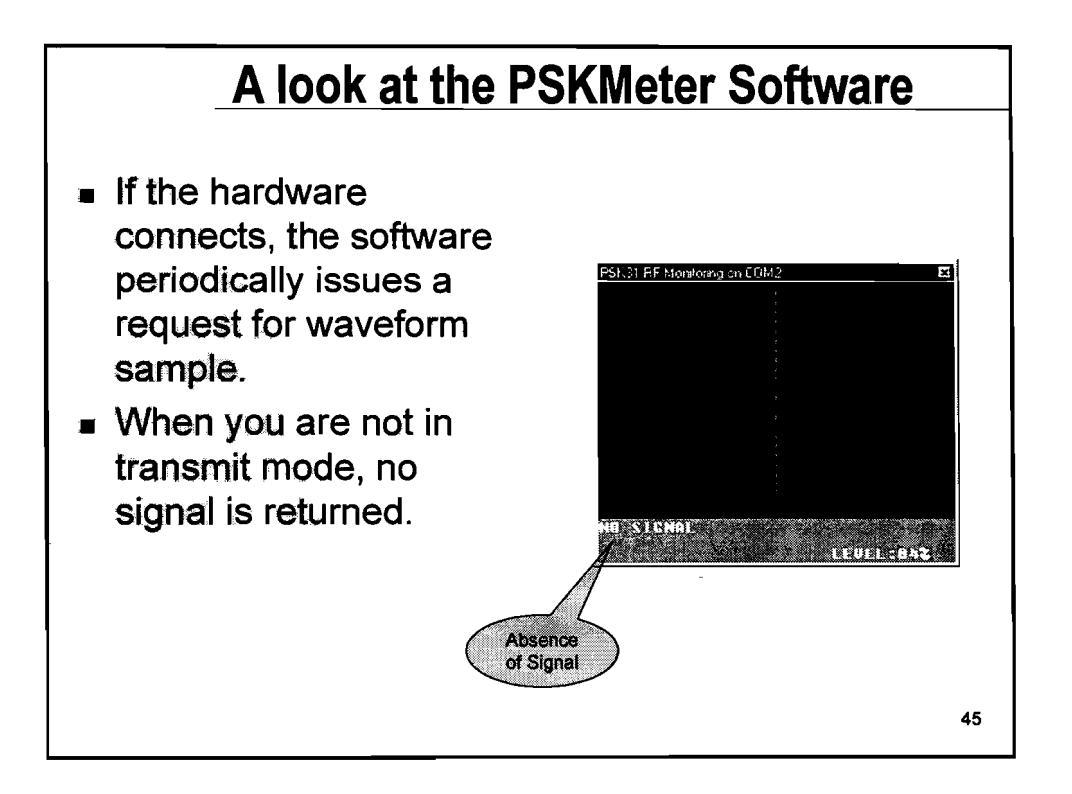

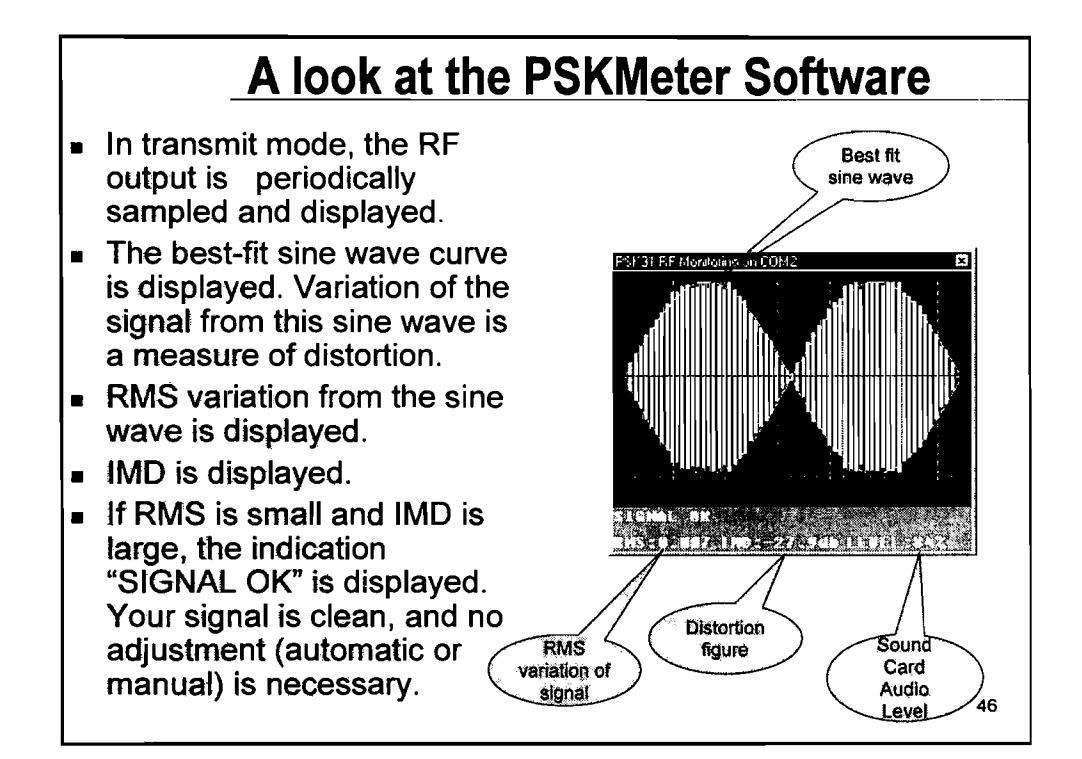

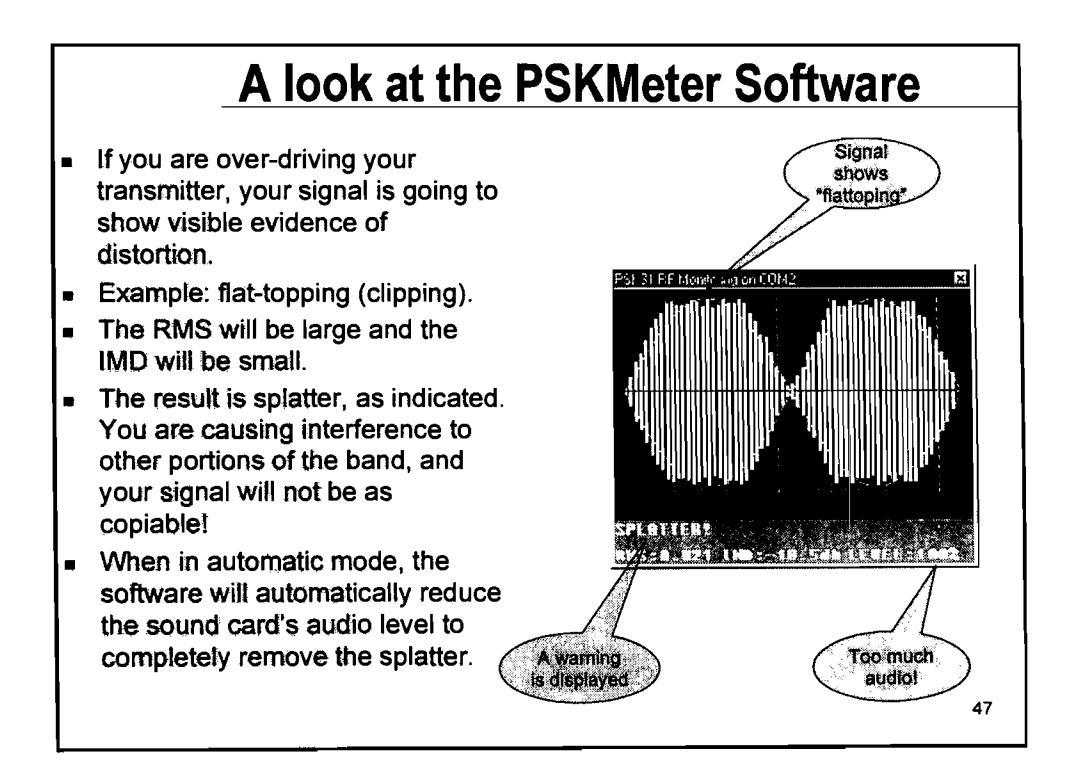

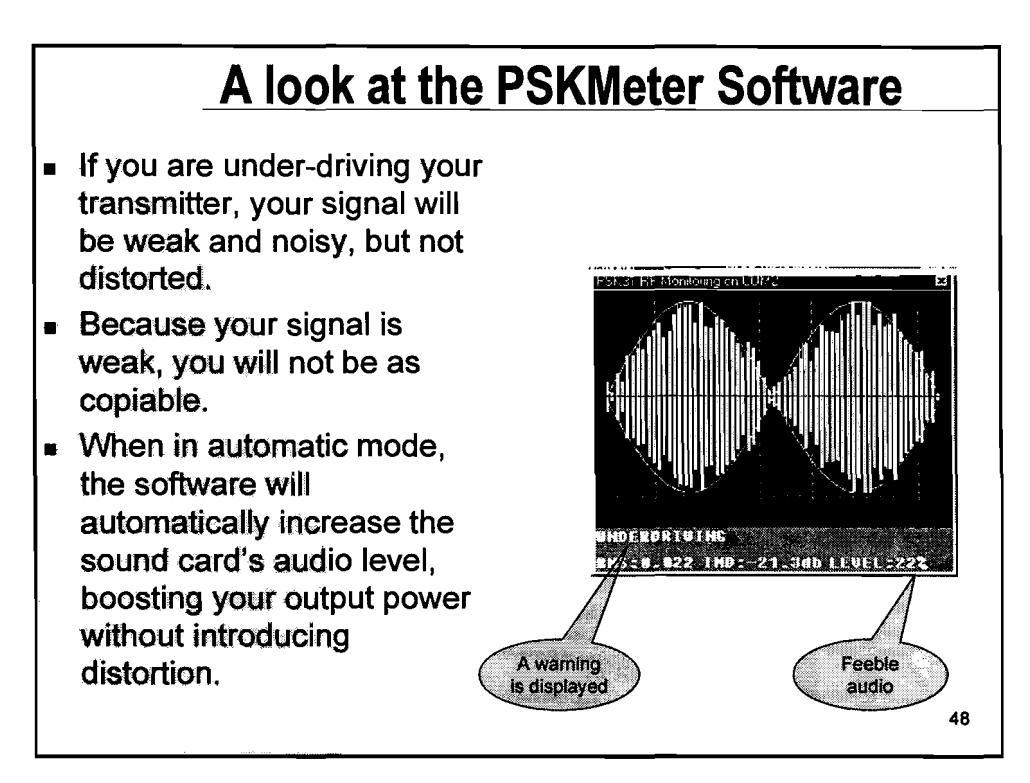

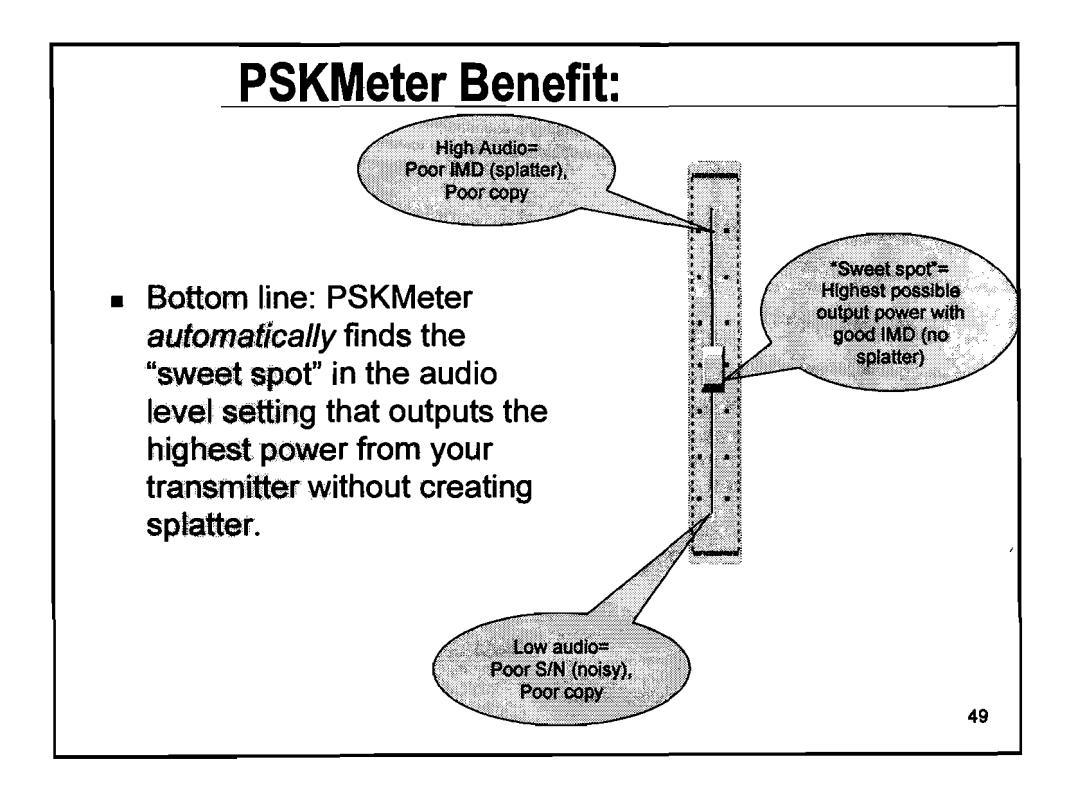

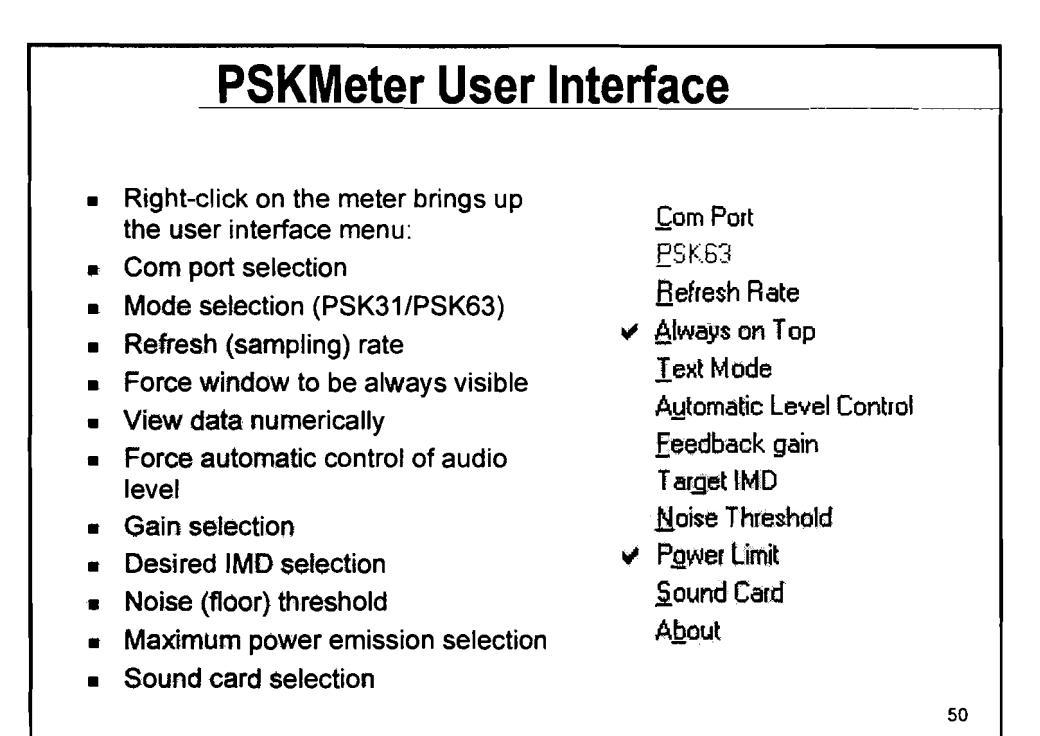

Mode Selection
"Standard" mode is PSK31 (31.25 Hz = 32 msec per bit)
Recently we have the ability to transmit PSK63 (62.50 Hz = 16 msec per bit)
By selecting PSK63, a command it sent to the firmware that instructs it to use ½ msec sampling time instead of 1 msec. Everything else works the same way.

| Maximum Power Selection                                                                                                    |    |
|----------------------------------------------------------------------------------------------------|----|
| <ul> <li>PSKMeter is capable of controlling<br/>the power output to a specified<br/>level</li> </ul>                                     |    |
| From P=E <sup>2</sup> /2R = E <sup>2</sup> /100, we know<br>the peak RF voltage given an<br>average power level (i.e., E=10<br>sqrt(P)). |    |
| <ul> <li>But what is the relationship<br/>between the peak voltage seen at<br/>the ADC to the peak RF voltage?</li> </ul>                |    |
|                                                                                                    |    |
|                                                                                                    | 52 |

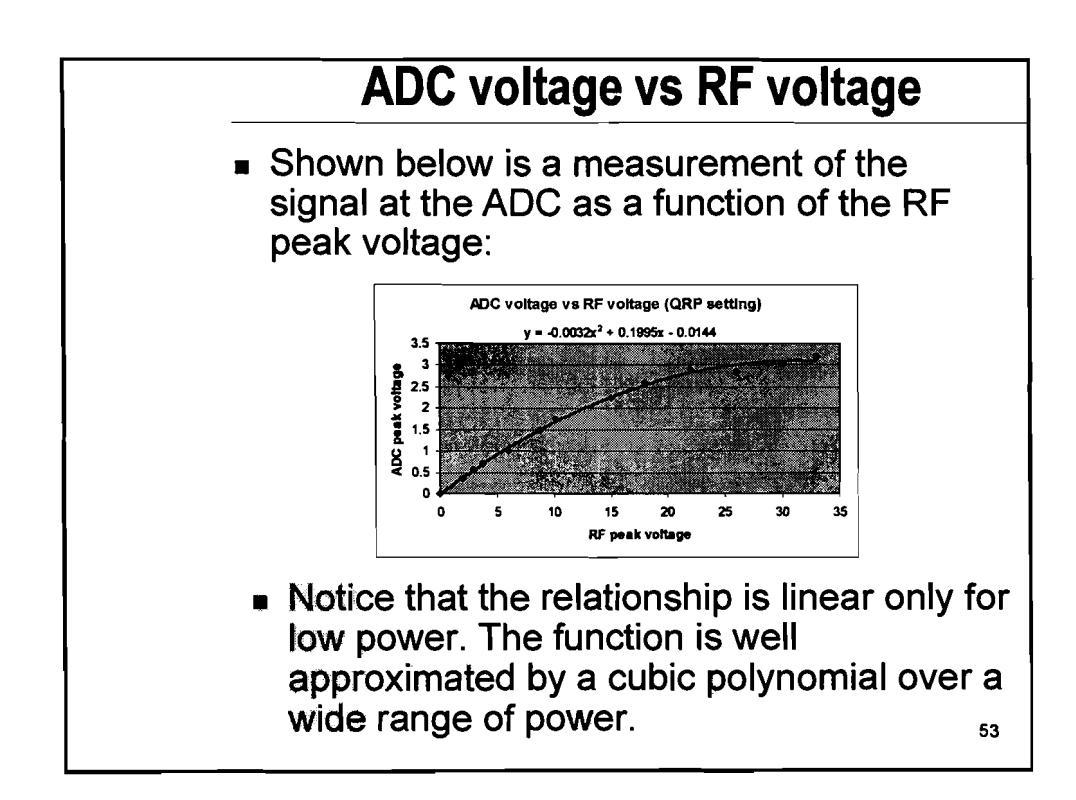

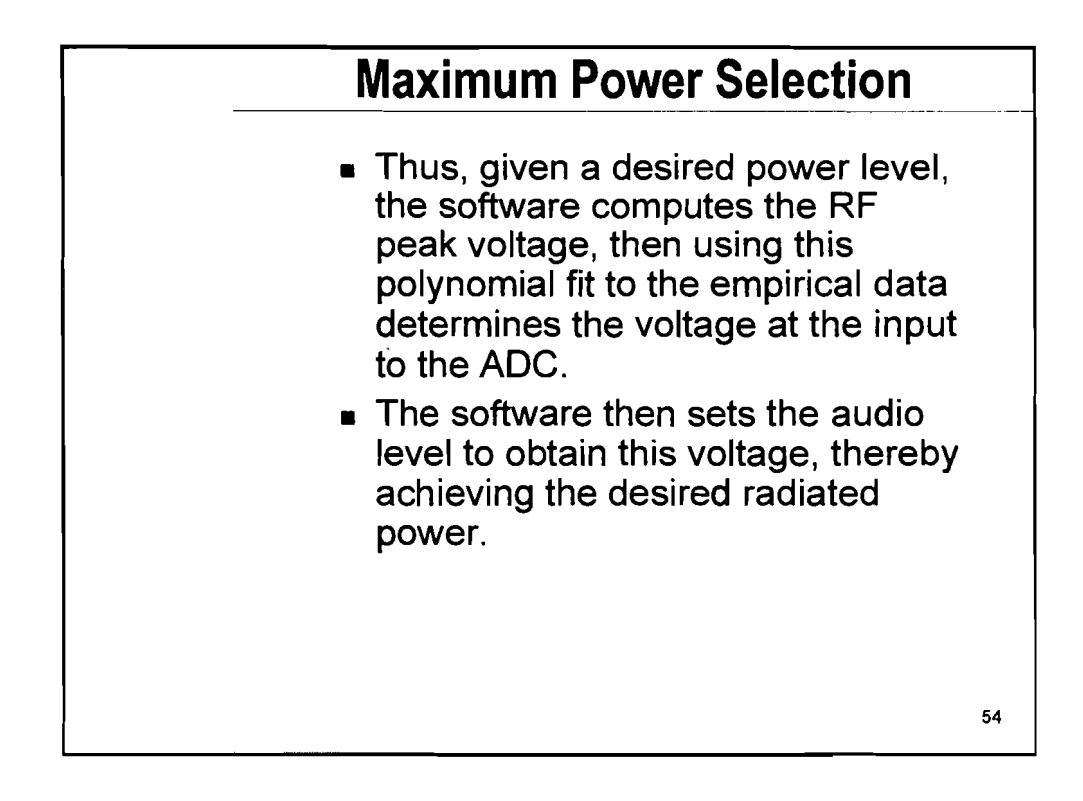

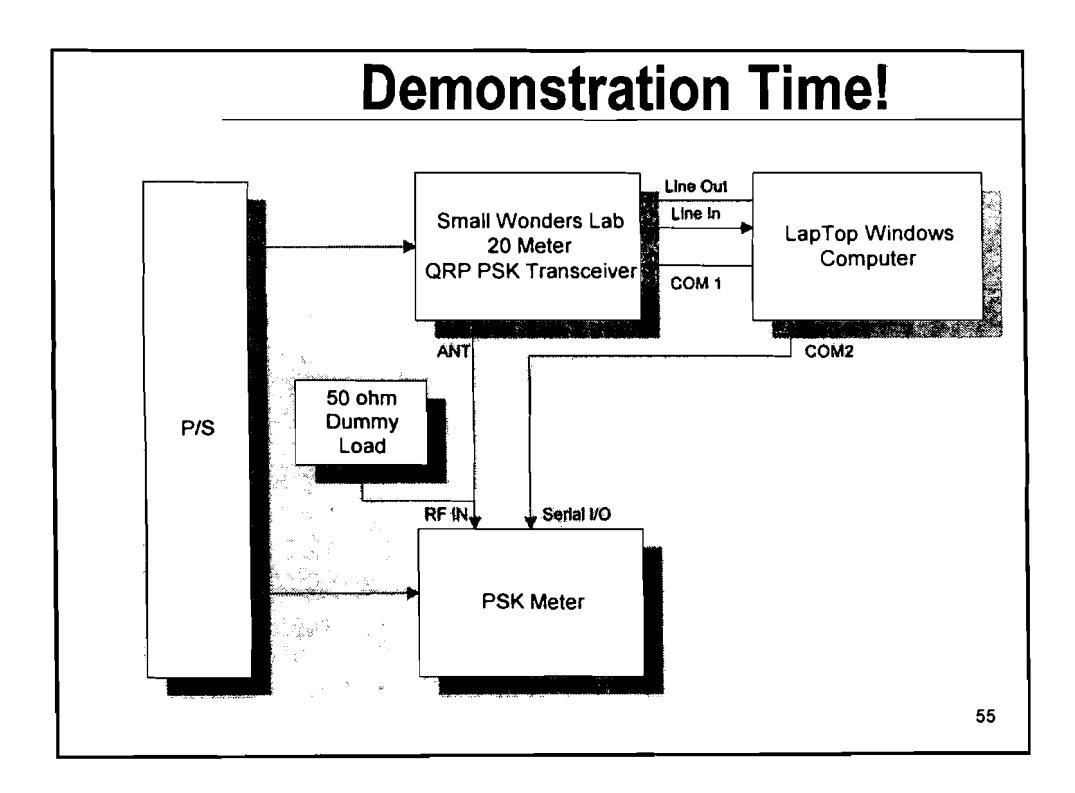

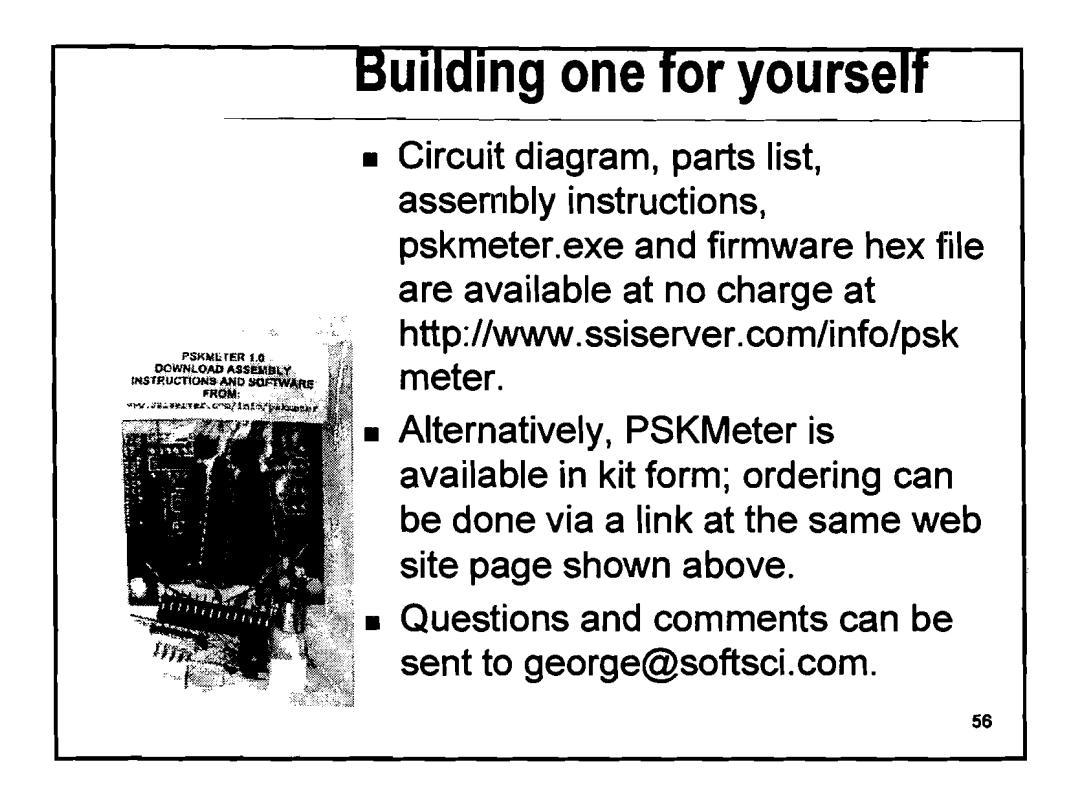

## Where to go for more info

www.ssiserver.com\info\pskmeter (copy of this presentation as an Adobe PDF document, signup to reserve your own PSKMeter, assembly instructions, circuit diagrams, firmware and software, software upgrades, etc.)

*Wireless Digital Communications: Design and Theory*, Tom McDermott, N5EG

www.arrl.org (members only, search for PSK31)

www.psk31.com

57